# 確定申告書等作成コーナー

~消費税等確定申告書作成のための操作の手引き~

# (消費税) 確定申告書作成(一般課税)編

この手引きでは、税込経理方式による経理処理をされている方 が消費税及び地方消費税の確定申告書(一般課税用)を作成する 場合の操作手順を説明します。

※ 画面イメージは、実際のホームページ等の画面と異なる場合 があります。

税

5

庁

| 2. 確定申告書作成(一般課税)編                    |
|--------------------------------------|
| 2.1 作成開始                             |
| 2.1.1 作成開始                           |
| 2.1.2 作成開始(決算書・収支内訳書データを引き継ぐ場合)      |
| <b>2.2</b> 一般課税・簡易課税の条件判定等6          |
| 2.3 特別な売上計上基準                        |
| 2.4 所得区分の選択                          |
| <b>2.5</b> 所得区分ごとの売上(収入)金額等の入力9      |
| 2.6 売上(収入)金額等の入力                     |
| 2.7 売上げに係る対価の返還等の金額の入力11             |
| <b>2.8</b> 所得区分ごとの決算額等の入力            |
| 2.8.1 決算額等の入力                        |
| 2.8.1.1 決算額等の入力(1/2)                 |
| 2.8.1.2 決算額等の入力(2/2)                 |
| <b>2.8.2</b> 決算額等の入力(業務用固定資産等の購入)    |
| 2.8.2.1 決算額等の入力(業務用固定資産等の購入)         |
| 2.9 仕入れに係る対価の返還等・貸倒れの金額の入力           |
| 2.10 控除対象仕入税額の計算方式の確認                |
| 2.11 所得区分ごとの課税仕入れの内訳金額の入力            |
| 2.11.1 課税仕入れの内訳                      |
| 2.12 仕入税額控除の控除方式の選択                  |
| 2.13 中間納付税額等の入力                      |
| 2.14 消費税の還付申告に関する明細書の作成(1/4)         |
| 2.15 消費税の還付申告に関する明細書の作成(2/4)         |
| 2.16 還付申告に関する明細入力(主な課税資産の譲渡等)        |
| 2.17 還付申告に関する明細入力(主な輸出取引等の明細)        |
| 2.18 消費税の還付申告に関する明細書の作成(2/4)         |
| 2.19 消費税の還付申告に関する明細書の作成(3/4)         |
| 2.20 還付申告に関する明細入力(主な棚卸資産・原材料等の取得)    |
| 2.21 還付申告に関する明細入力(主な固定資産等の取得)        |
| 2.22 消費税の還付申告に関する明細書の作成(4/4)         |
| 2.23 計算結果の確認                         |
| 2.24 納税地等・還付金口座入力 ······33           |
| 2.25 預貯金口座振替依頼書兼納付書送付依頼書の作成          |
| <b>2.26</b> 消費税の納税義務者でなくなった旨の届出書作成選択 |
| <b>2.27</b> 消費税の納税義務者でなくなった旨の届出書の作成  |

# <sup>`</sup>確定申告書作成(一般課税)編 <sup>`</sup>

## 2. 確定申告書作成(一般課税)編

税込経理方式による経理処理をされている方が消費税及び地方消費税の確定申告書(一般課税用)を作成される場合の操作手順を説明します。

※ 作成した申告書等を e-Tax で送信する手順については、消費税及び地方消費税の確 定申告書作成コーナー操作の手引き「(消費税) e-Tax 編」をご覧ください。

# <sup>~</sup>確定申告書作成(一般課税)編

## 2.1 作成開始

## 2.1.1 作成開始

|                                                               |                   | <u>∎∎£Ø</u>            | 5頁回                 |            |
|---------------------------------------------------------------|-------------------|------------------------|---------------------|------------|
| トップ画面 事前                                                      | 1準備 申告書等の 申 送     | 告書等の<br>信・印刷 終了        | $\rightarrow$       |            |
| トップ画面 > 作成開始                                                  |                   |                        |                     |            |
|                                                               | 作成                | 即治                     |                     |            |
|                                                               | 117247            |                        |                     |            |
|                                                               |                   |                        |                     |            |
| ご利用ガイド                                                        | 消費税等申告書の入力を始      | める方はこちら                |                     |            |
| 冬件によっては、確定申告書作                                                |                   |                        |                     |            |
| 成コーナーをご利用できない場                                                |                   |                        | +1                  |            |
| 音ものりますりして、TFACINIことで<br>ずお読みください。                             | 1/F               | <b>以</b>               | 始                   |            |
| ● <u>ご利用になれない方</u>                                            |                   |                        |                     |            |
| ● <u>作成できる書類</u>                                              | 平成29年             | F分の消費税及び地方消            | 増費税の確定申告書           | の入力を始めます。  |
| ● <u>入力に必要な書類</u>                                             |                   |                        |                     |            |
| <ul> <li>● <u>人力事例(作成の手順)</u></li> <li>● ニークの但方・詰い</li> </ul> | 一般課税を選択される方は、     | 平成29年分の決算書等            | データを利用するこ           | とで、決算額等を引き |
| <ul> <li></li></ul>                                           | 継いで、消費税及び地方消費移    | の確定甲告書を作成す             | ることができます。           |            |
|                                                               | ※ 利用方法等については、左記「  | 「ご利用ガイド」の「決算書等         | 『データの引継ぎ』をご         | 覧ください。     |
|                                                               | ※ 平成29年分のデータ読込を行う | う方は、 <u>「本年分の保存デ</u> ー | <u>-タの読込」</u> ページから | 行ってください。   |

 「作成開始」ボタンをクリックすると、「一般課税・簡易課税の条件判定等」画面(P 6参照)へ進みます。

決算書・収支内訳書作成コーナーで保存した入力データ(拡張子「.data」形式ファイル)をお持ちの方は、次のページへお進みください。

# <sup>`</sup>確定申告書作成(一般課税)編 <sup>`</sup>

## 2.1.2 作成開始(決算書・収支内訳書データを引き継ぐ場合)

決算書・収支内訳書作成コーナーで保存した入力データ(拡張子「.data」形式ファイル) を利用して消費税及び地方消費税の確定申告書の作成を開始することにより、決算書・収支 内訳書作成コーナーで入力した売上金額等を引き継いで、消費税及び地方消費税の確定申告 書(一般課税用)を作成することができます。

| 告書等作成コーナー                                                                                                    | 2よくある質問 検索                                                                                                    |
|----------------------------------------------------------------------------------------------------|----------------------------------------------------------------------------------------------------|
| お知らせ                                                                                                    | お知らせー                                                                                                    |
| ▼ ご利用について                                                                                                    | ▼ 作成コーナー(トップ画面)                                                                                                    |
| <ul> <li>マイナンパーカードを利用して</li> <li>● e-Taxをする方は<br/>事前にお読みください</li> <li>● 作成の流れ・入力例</li> <li>● 電子証明書の</li> <li>● 登録・再登録のみを行う方</li> <li>▼ 入力用フォームのダウンロード</li> </ul> | <ul> <li>③ ご利用室内</li> <li>③ ご利用になれなし方</li> <li>③ e-Tax送信体験版</li> <li>● 申告書・決算書</li> <li>作成支内訳書等</li> <li>作成再開</li> <li>● 非代成再開</li> <li>● 単合素・決算書</li> <li>● 単合素・決算書</li> <li>● 作成再開</li> <li>● 単しくはこちら</li> </ul> |
| <ul> <li>◆ 医療資集計フォーム</li> <li>◆ 配当集計フォーム</li> <li>▼ その他</li> </ul>                                                                                               | <ul> <li>▼ e-Taxにより送信した申告書等を確認される方</li> <li>※ メッセージボックス確認<br/>電子申告の受付結果の確認や<br/>送信した中告書等の表示<br/>送信した申告書等の表示<br/>送信した申告書等の表示<br/>送信した申告書等の表示<br/>送信した申告書等の表示<br/>送信した申告書等の表示</li> </ul>                             |
| <ul> <li>              お問い合わせ      </li> <li>             ・リンク         </li> </ul>                                                                               | <ul> <li>▼ 更正の請求書・修正申告書を作成される方</li> <li>③ 更正の請求書・修正申告書作成問始</li> <li>③ 更正の請求書・修正申告書作成問始</li> </ul>                                                                                                    |
| っせー個人情報保護方針」利田坦約一堆使得符ー国税庁                                                                                                    | しご音音・ご成相 Convright (c) 2018 NATIONAL TAY                                                                                                    |

① 「作成再開」ボタンをクリックします。

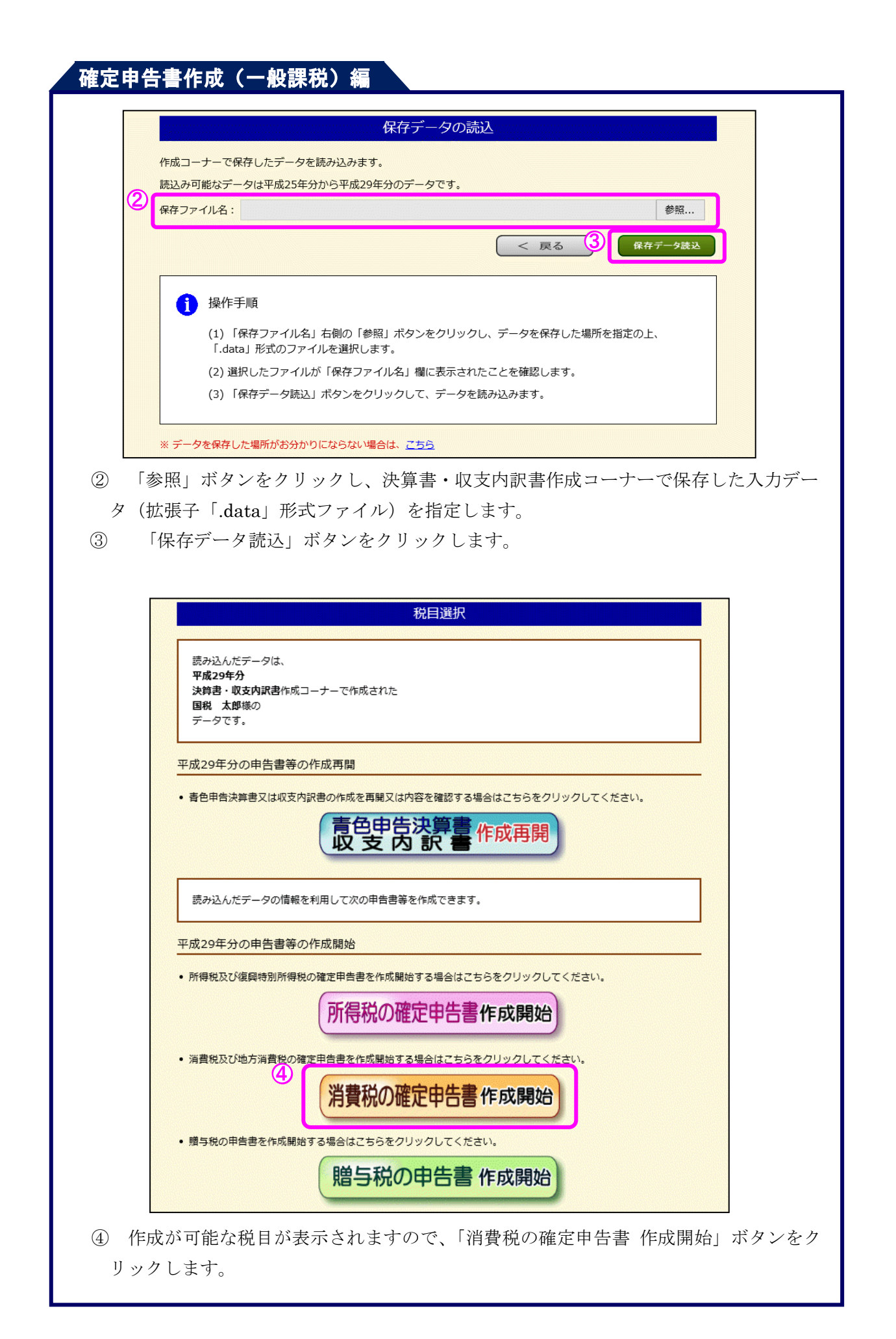

|                   | 決算書・収支F                                           | 内訳書データ引継ぎ内容                                            | の確認                                      |
|-------------------|---------------------------------------------------|--------------------------------------------------------|------------------------------------------|
| 決算書等作成コーナーから引     | き継いだ情報は次のとおりて                                     | ですので、内容をご確認ください。                                       | o la la la la la la la la la la la la la |
| 1 氏名              | 国税 太郎                                             |                                                        |                                          |
| 2 申告区分 .          | 青色申告                                              |                                                        |                                          |
| 3 引継ぎ金額等          | 青色申告決                                             | 算書(一般用)                                                |                                          |
|                   | 売上(収入)金額 合計                                       | 1,234,567円                                             |                                          |
|                   | 売上原価 合計                                           | 123,456円                                               |                                          |
|                   | 経費 合計                                             | 12,345円                                                |                                          |
|                   | 所得金額                                              | 998,766円                                               |                                          |
| _                 |                                                   |                                                        |                                          |
| ※ 次o<br>なす<br>購入( | り画面で「簡易課税制度」を選<br>り、減価償却資産の詳細につ<br>した場合には、次画面以降で。 | 駅だわた場合には、「3 弓 継ぎ;<br>いて引き継がわませんので、平<br>必要に応じて入力してください。 | 金額等」はクリアされます。<br>成29年に減価償却資産等を           |

- 5 読み込んだ入力データ(拡張子「.data」形式ファイル)が誤っていた場合は、「<戻る」ボタンをクリックしてください。
- ⑥ このまま消費税及び地方消費税の確定申告書を作成される方は、「次へ>」ボタンをク リックしてください。

#### 2.2 一般課税・簡易課税の条件判定等

| 作成<br>必须 | する確定申告書等の提出方法を選択してください。<br>1                                                                                                    | 1                                                                                                    | <ul> <li>○ e-Ta×により税務署</li> <li>● 印刷して税務署(3)</li> </ul> | に提出する。<br>是出する。   |
|----------|----------------------------------------------------------------------------------------------------|----------------------------------------------------------------------------------------------------|---------------------------------------------------------|-------------------|
| 件        | "定等                                                                                                    |                                                                                                    |                                                         |                   |
| 基        | ==-<br>隼期間の課税売上高等を入力してください。                                                                                                    |                                                                                                    |                                                         |                   |
| ⇒        | 災害(地震、風水害、雪害等)により被害を受けた方は、消費税法の約                                                                                                    | 持例を受けられる場                                                                                                | <u>合がありますので、こち</u>                                      | らをご <u>覧ください。</u> |
| 1        | ※新たに開業した場合など、基準期間の課税売上高がない場合は「0.<br>※基準期間に免税事業者であった方は、基準期間の課税売上高(税込<br>※基準期間に定款する課税売上高が1,000万円以下であっても、特定期<br>28年6月30日まで)の課税売上高が1,000万円以下であっても、特定期<br>28年6月30日まで)の課税売上高が1,000万円を超えた場合は、課税<br>なお、課税売上高に代えて給与等支払3額の合計額により判定すること<br>※平成29年分について基準期間及び特定期間の課税売上高が1,000<br>合、「指費税課税事業者選択届出書」を平成28年12月31日までに提出<br>ご確認ください。 | 」と入力します。<br>入)の金額を入力します。<br>の金額を入力します。<br>聞(平成28年1月1日<br>事業者となります。<br>つちできます。<br>万円以下の方が申告<br>していなければなり) | t。<br>から <b>②</b><br>される場<br>ません。                       | E F               |
| 2        | <ul> <li>         ・         ・         ・</li></ul>                                                                                                    | 簡易課税制度選択局                                                                                                | ≝ <b>≝3</b> ○ (まい<br>● いいえ                              | ]                 |
| з        | 経理方式<br>【必須】                                                                                                    |                                                                                                    | <ul> <li>④ 税込経</li> <li>○ 税抜経</li> </ul>                | 理                 |
| 4        | 害眠基準等の特別な売上基準の適用<br>(該当される方のみ右のボタンをノリックしてください)<br>※ 「特別な売上計上基準」とは割試基準のほか 延払基準等や工事法<br>ます。                                                                                                    | <u>進行基準</u> 、 <u>現金主義</u>                                                                                | 会計をいい                                                   | 計上基準適用あり          |

- あらかじめ選択された提出方法が表示されています。表示されていない場合や変更する場合は選択してください。
- ② 基準期間(平成 27 年 1 月 1 日から平成 27 年 12 月 31 日まで)の課税売上高を入力し ます。
- ③「簡易課税制度を選択していますか。」は、「いいえ」を選択します。
- ④ 「経理方式」で「税込経理」を選択します(税抜経理の場合は、「税抜経理」を選択し ます。)。
- ⑤ 特別な売上計上基準の適用がある場合、このボタンをクリックします(「特別な売上計 上基準」画面(P7参照)が開きます。)。
- ⑥ 「入力終了(次へ)>」ボタンをクリックすると、「所得区分の選択」画面(P8参照) へ進みます。

#### 2.3 特別な売上計上基準

「特別な売上計上基準適用あり」ボタンをクリックすると、次の画面が開きます。 特別な売上計上基準を適用している場合は、該当する売上計上基準を選択します。

|   |   | 特別な売上計上基準                                                                                  |
|---|---|--------------------------------------------------------------------------------------------|
| ī | ឤ | している売上計上基準を選択してください。                                                                       |
| 1 | V | 割賦基準<br>割賦販売等による損益を、割賦代金の支払期日到来の都度その賦払金額に応じて計上する方法をいいます。                                   |
|   | R | 延払基準等<br>棚町資産の延払条件付販売又は工事の延払条件付請負をした場合、その利益の額を賦払金の支払期日の到来した都度賦払金に応じて計上<br>する方法をいいます。       |
|   | Z | 工事進行基準<br>建設工事等の請負による収益の計上方法の一つで、工事の進行割合に応じ、引渡し前に予想工事利益を分割して繰上げ計上する方法をいい<br>ます。            |
|   | R | 現金主義会計<br>商品の売上代金を実際に受け取ったり、商品の仕入代金や諾経費を実際に支払った時点で、売上けや経費を計上し、一定期間の利益や所得<br>の計算をする方法をいいます。 |
|   |   | < 戻る<br>人力終了(次へ) ><br>入力将音をクリア                                                             |

- ① 該当する売上計上基準を選択してください。
- ② 「入力終了(次へ)>」ボタンをクリックすると、「一般課税・簡易課税の条件判定等」
   画面へ戻ります。
- (参考) 選択された売上計上基準は申告書の付記事項に丸印が表示されます。

| 1     1     1     1     1     1     1     1     1     1     1     1     1     1     1     1     1     1     1     1     1     1     1     1     1     1     1     1     1     1     1     1     1     1     1     1     1     1     1     1     1     1     1     1     1     1     1     1     1     1     1     1     1     1     1     1     1     1     1     1     1     1     1     1     1     1     1     1     1     1     1     1     1     1     1     1     1     1     1     1     1     1     1     1     1     1     1     1     1     1     1     1     1     1     1     1     1     1     1     1     1     1     1     1     1     1     1     1     1     1     1     1     1     1     1     1     1     1     1     1     1     1     1     1     1     1     1     1     1     1     1     1     1     1     1     1<                                                                                                    | ) 有<br>) 有<br>) 有<br>) 有 |
|----------------------------------------------------------------------------------------------------|--------------------------|
| この年春止3月度40月度40月度40月度40月度41月     日日日日日日日日日日日日日日日日日日日日日日日日日日日日日日日日日日日日                                                                                                    | ) 有<br>) 有<br>) 有        |
| 車<                                                                                                    | )有<br>)有<br>)有           |
| 車     車     車     日     日     日     日     日       (1)     (1)     (1)     (1)     (1)     (1)     (1)     (1)     (1)     (1)     (1)     (1)     (1)     (1)     (1)     (1)     (1)     (1)     (1)     (1)     (1)     (1)     (1)     (1)     (1)     (1)     (1)     (1)     (1)     (1)     (1)     (1)     (1)     (1)     (1)     (1)     (1)     (1)     (1)     (1)     (1)     (1)     (1)     (1)     (1)     (1)     (1)     (1)     (1)     (1)     (1)     (1)     (1)     (1)     (1)     (1)     (1)     (1)     (1)     (1)     (1)     (1)     (1)     (1)     (1)     (1)     (1)     (1)     (1)     (1)     (1)     (1)     (1)     (1)     (1)     (1)     (1)     (1)     (1)     (1)     (1)     (1)     (1)     (1)     (1)     (1)     (1)     (1)     (1)     (1)     (1)     (1)     (1)     (1)     (1)     (1)     (1)     (1)     (1)     (1)     (1)     (1)     (1)     (1)     (1)     (1)     (1)     (1)     (1)     (1)     (1)     (1)<                                                                                                    | )有<br>)有                 |
| ■ (本本式 和原本語(山) 0 (本本本 金 注) 2 (4 (本本 金 注) 2 (4 (本本 全 注) 2 (4 (本本 全 注) 2 (4 (+ + + + + + + + + + + + + + + + + +                                                                                                     | )有                       |
| 日本の1     1     2     2     1     1     1     1     1     1     1     1     1     1     1     1     1     1     1     1     1     1     1     1     1     1     1     1     1     1     1     1     1     1     1     1     1     1     1     1     1     1     1     1     1     1     1     1     1     1     1     1     1     1     1     1     1     1     1     1     1     1     1     1     1     1     1     1     1     1     1     1     1     1     1     1     1     1     1     1     1     1     1     1     1     1     1     1     1     1     1     1     1     1     1     1     1     1     1     1     1     1     1     1     1     1     1     1     1     1     1     1     1     1     1     1     1     1     1     1     1     1     1     1     1     1     1     1     1     1     1     1     1     1     1 <th< td=""><td>有</td></th<>                                                                                                    | 有                        |
|                                                                                                    | 1                        |
| Image: The state of the state of t |                          |
| IP         R.S. 28, 27, 87         IG         0         7         4, 4, 5, 7         IG         IG         IG         IG         0, 10         IG         IG         0, 10         IG         IG <t< td=""><td></td></t<>                                                                                                    |                          |
| Image: Constraint of the constraint of the constraint of the  |                          |
| □         □         □         □         □         □         □         □         □         □         □         □         □         □         □         □         □         □         □         □         □         □         □         □         □         □         □         □         □         □         □         □         □         □         □         □         □         □         □         □         □         □         □         □         □         □         □         □         □         □         □         □         □         □         □         □         □         □         □         □         □         □         □         □         □         □         □         □         □         □         □         □         □         □         □         □         □         □         □         □         □         □         □         □         □         □         □         □         □         □         □         □         □         □         □         □         □         □         □         □         □         □         □         □         □         □         □                                                                                                            |                          |
| m         m                                                                                                    |                          |
|                                                                                                    |                          |
|                                                                                                    |                          |
| y Mark 6 M (1/3) // W // W // W // W // W // W // W /                                                                                                    |                          |
| Totalen         書別前代報目(3)         000         100         100         100         100         100         100         100         100         100         100         100         100         100         100         100         100         100         100         100         100         100         100         100         100         100         100         100         100         100         100         100         100         100         100         100         100         100         100         100         100         100         100         100         100         100         100         100         100         100         100         100         100         100         100         100         100         100         100         100         100         100         100         100         100         100         100         100         100         100         100         100         100         100         100         100         100         100         100         100         100         100         100         100         100         100         100         100         100         100         100         100         100         100                                                                                                    |                          |
|                                                                                                    |                          |
| ■ □夏&3/ii(3/5/篇10)   1   2 0 0 0 0 / () 0 <sup>0/37</sup> /Л - /4,437 / / / / / / / / / / / / / / / / / / /                                                                                                    |                          |
|                                                                                                    |                          |
|                                                                                                    |                          |
|                                                                                                    |                          |
|                                                                                                    |                          |
| 中部約付加減利用 ② 00 2 2 2 2 2 2 2 2 2 2 2 2 2 2 2 2 2                                                                                                    |                          |
| (1) (1) (1) (1) (1) (1) (1) (1) (1) (1)                                                                                                    |                          |
|                                                                                                    |                          |
| Contant 編 編 留谷 (2) 第名評印 (2018年9 ))                                                                                                    |                          |
| [™044] 賞 弘朝 留(3) 000 (5) 税理土法第30条の書面提出有                                                                                                    |                          |
| 渡門協同語 月間 (回) - 9 4 5 4 8 (□) 税理士法第33条の2の書面提出有                                                                                                    |                          |
| ※一切・印・ロ・ロ・日・日・東京市市の単合金・日・日 第800 円 日 (2017-11:24:15:39, 41, 15)                                                                                                    |                          |
| 1000年代が聞きたりも無分泌ウスナス (一) を行いてくたてい。                                                                                                    |                          |
| (の)病性を知らなる時にはマナスパーナを行してください。 マン・オート アン・オート                                                                                                    |                          |
| - 1999年17月1日となる後期日はでイナストーンを行ってくただい。                                                                                                    |                          |
| ● 回転用価格点を検知日マイストーンオポレマス定さい. ・・・・・・・・・・・・・・・・・・・・・・・・・・・・・・・・・・・・                                                                                                    |                          |
| (2019年1月後後を後期日でイストー) 年代してくただい。 ・・・・・・・・・・・・・・・・・・・・・・・・・・・・・・・・・・・・                                                                                                    |                          |

#### 2.4 所得区分の選択

該当する所得について選択します。

|                      | 所得区分の選択                                                                                                    |
|----------------------|----------------------------------------------------------------------------------------------------|
| 【 <b>必須】</b><br>該当する | 所得区分に関する項目を全て選択してください。                                                                                          |
| 1                    | <ul> <li>■ 事業所得(営業等)がある</li> <li>■ 事業所得(農業)がある</li> <li>□ 不動産所得がある</li> <li>□ 「かある」</li> <li>□ 「かある」</li> </ul> |
|                      | <ul> <li>□ 業務用固定資産等の譲渡所得がある</li> <li>□ 業務用固定資産等の購入がある(平成29年に減価償却資産等を購入した場合)</li> </ul>                          |
|                      | < 戻る 入力終了(次へ) > 2                                                                                               |

- ① 該当する全ての所得区分を選択します。
  - ※1 プルダウンにて「雑所得(原稿料等)」又は「山林所得」を選択してください。 両方の所得を有する場合には、作成コーナーをご利用できません。
  - ※2 「業務用固定資産等の譲渡所得がある」又は「業務用固定資産等の購入がある」 を選択する場合は、「事業所得(営業等)がある」、「事業所得(農業)がある」、 「不動産所得がある」、「雑(山林)所得がある」の中から一つ以上選択する必 要があります。
- ② 「入力終了(次へ)>」ボタンをクリックすると、「所得区分ごとの売上(収入)金額
   等の入力」画面(P9参照)へ進みます。

## <sup>´</sup>確定申告書作成(一般課税)編

#### 2.5 所得区分ごとの売上(収入)金額等の入力

「所得区分の選択」画面(P8参照)で選択した所得区分の、売上(収入)金額等の入力 を行います。

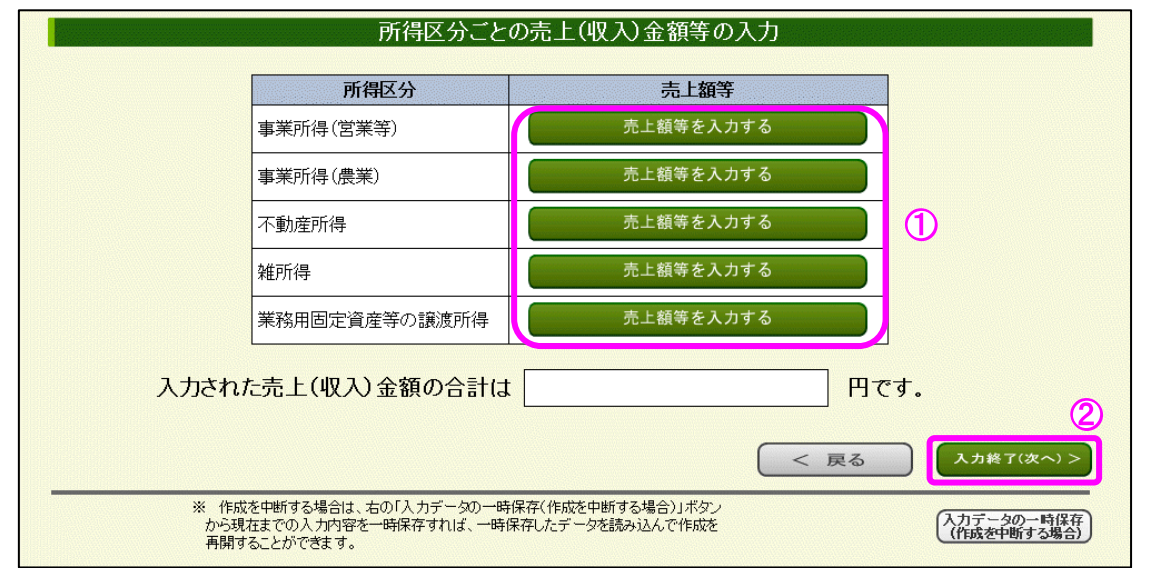

- 所得区分ごとの「売上額等を入力する」ボタンをクリックすると、該当の所得区分の 売上(収入)金額等を入力する画面(P10参照)が開きます。
  - ※ 売上額等の入力が終わった所得区分は、「売上額等を入力する」ボタンが「訂正する」 ボタン及び「削除する」ボタンになります。

| 所得区分               | 売上額等         |
|--------------------|--------------|
| 事業所得(営業等)          | 訂正する 削除する    |
| 事業所得(農業)           | 売上額等を入力する    |
| 不動産所得              | 売上額等を入力する    |
| <b>雑所得</b>         | 売上額等を入力する    |
| 業務用固定資産等の譲渡所得      | 売上額等を入力する    |
| 力された売上(収入)金額の合計は [ | 1,000,000 円で |

② 全ての所得区分の売上(収入)金額等の入力が完了したら、「入力終了(次へ)>」ボ タンをクリックし、「所得区分ごとの決算額等の入力」画面(P12参照)へ進みます。

#### 2.6 売上(収入)金額等の入力

「所得区分ごとの売上(収入)金額等の入力」画面(P9参照)で選択した所得区分の売 上(収入)金額等を入力します。

なお、税抜経理方式を選択した場合、仮受消費税等及び仮払消費税等を入力する必要があ ります。

| 売上(収入)金額(雑収入を含む)<br>【必須】<br>                                   |                                           |
|----------------------------------------------------------------|-------------------------------------------|
| うち免税取引                                                         | 123,456 円                                 |
| うち非課税取引                                                        | 123,456 円                                 |
| うち非課税資産の輸出等                                                    | 123,456 円                                 |
| うち不課税取引                                                        | 123,456 円                                 |
| うち課税取引                                                         | 506,176 円                                 |
| <u>売上げに係る対価の返還等</u> の金額を売<br>て金額を入力してください。<br>2 売上対価の<br>返還等あり | 上(収入)金額から直接減額していない方は、下の「売上対価の返還等あり」ボタンをクリ |

- 売上(収入)金額・免税取引・非課税取引等の金額を入力してください。
   「売上(収入)金額(雑収入を含む)」欄は入力必須項目となっているため、金額が0円の場合、「0」と入力してください。
- ② 「売上対価の返還等あり」ボタンをクリックすると、「売上げに係る対価の返還等の金額の入力」画面(P11参照)が開きます。
- ③ 「入力終了(次へ)>」ボタンをクリックすると、「所得区分ごとの売上(収入)金額等の入力」画面(P9参照)へ戻ります。

## <sup>「</sup>確定申告書作成(一般課税)編

## 2.7 売上げに係る対価の返還等の金額の入力

「売上対価の返還等あり」ボタン(P10参照)をクリックすると、次の画面が開きます。 売上げに係る対価の返還等の金額を収入金額から直接減額していない方は、売上げに係 る対価の返還等の金額を入力します。

| 事業所得(営業等)の売上げ                  | に係る対価の返還等の金額の入力           |
|--------------------------------|---------------------------|
| 課税取引に係るもの(税込)                  |                           |
| <br>免税取引に係るもの                  |                           |
| 非課税取引に係るもの                     | E P                       |
| 非課税資産の輸出等                      | П                         |
| ※ 不課税取引に係るものについては、入力の必要はありません。 | 2                         |
|                                | ( く 入力取消(戻る) ( 入力終了(次へ) > |
|                                |                           |

① 売上げに係る対価の返還等の金額を入力してください。

※ 不動産所得には「非課税資産の輸出等」入力欄がありません。

 ② 「入力終了(次へ)>」ボタンをクリックすると、「売上(収入)金額等の入力」画面 (P10参照)へ戻ります。 <sup>`</sup>確定申告書作成(一般課税)編

#### 2.8 所得区分ごとの決算額等の入力

「所得区分の選択」画面(P8参照)で選択した所得区分の決算額等の入力を行います。 なお、決算額等の金額がない所得区分については、入力の必要はありません。

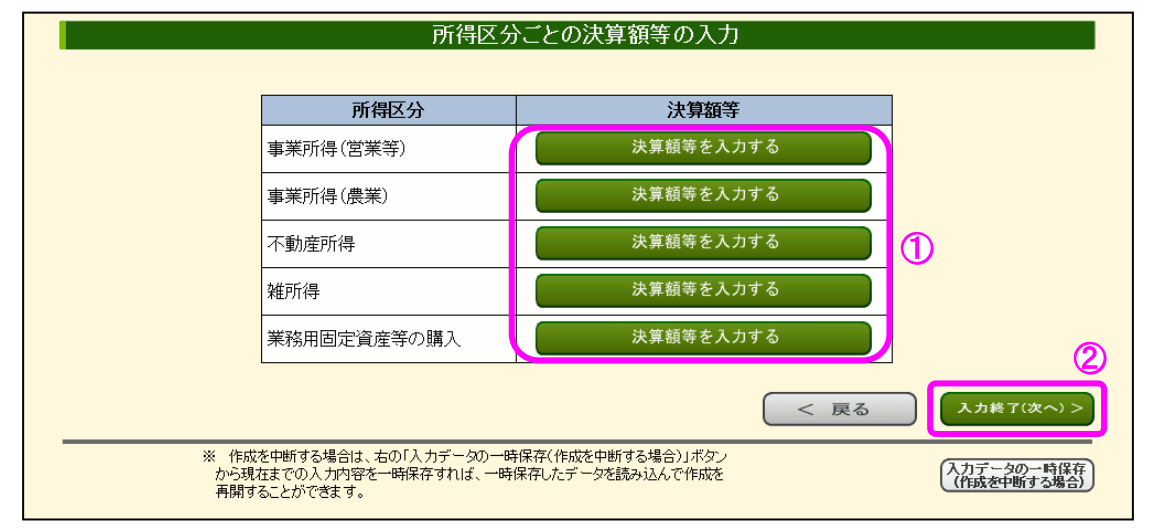

- ① 所得区分ごとの「決算額等を入力する」ボタンをクリックすると、該当の所得区分の 決算額等を入力する画面が開きます。仕入金額などの科目ごとの決算額が分かる書類(青 色申告決算書、収支内訳書など)を参考に、選択した所得区分の決算額等を入力してく ださい(P13以降の手順を参照)。
  - ※ 決算額等の入力が終わった所得区分は、「決算額等を入力する」ボタンが「訂正する」 ボタン及び「削除する」ボタンになります。

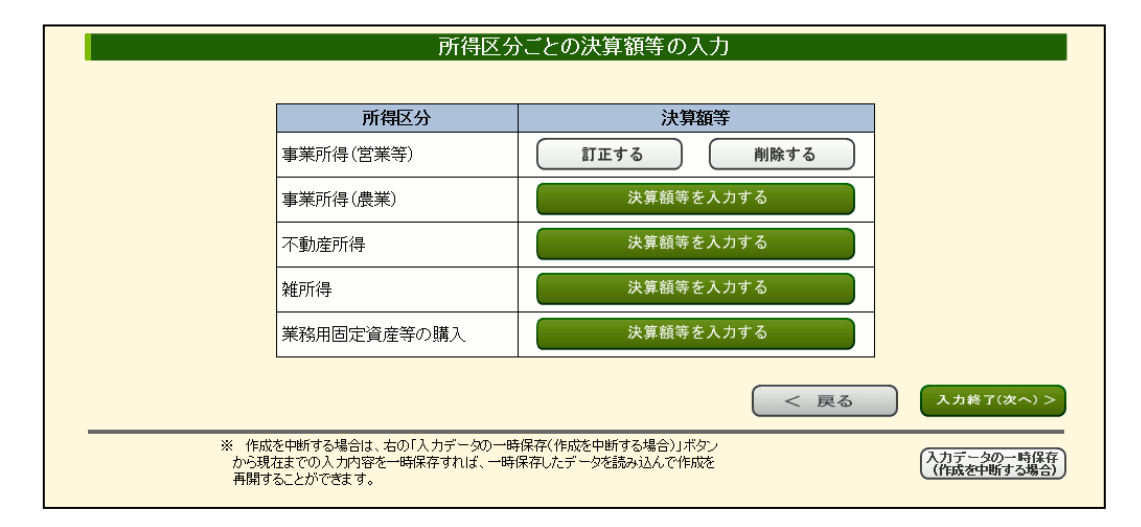

- ② 必要な所得区分の決算額等の入力が完了したら、「入力終了(次へ)>」ボタンをクリックし、入力データに応じて以下の画面に進みます。
  - 「控除対象仕入税額の計算方式の確認」画面(課税売上高が5億円超の場合、又は 課税売上割合が95%未満の場合)(P18参照)
  - ・ 「中間納付税額等の入力」画面(上記以外の場合)(P22参照)

2.8.1 決算額等の入力

## 2.8.1.1 決算額等の入力(1/2)

「所得区分ごとの決算額等の入力」画面(P12参照)でクリックした所得区分の決算額等 を入力します。

|                                | 科目                                                                                                    |                                       | A<br>決算額                              | B<br>うち課税取引にならな<br>いもの        | C (A-B)<br>課税取引金額                                           | 課税取引に<br>ならないものの(                               |
|--------------------------------|----------------------------------------------------------------------------------------------------|---------------------------------------|---------------------------------------|-------------------------------|-------------------------------------------------------------|-------------------------------------------------|
|                                | 売上(収入)金額<br>(雑収入を含む)                                                                                                    | (1)                                   | 1,000,000 円                           | 493,824 円                     | 506,176 円                                                   | 商品券等の販売代金<br>社会保7館診療収入等                         |
|                                | 期首商品棚卸高                                                                                                    | (2)<br>(2)                            | 123,456 円                             |                               |                                                             | 平成28年分において、<br>免税事業者であった。<br>は、次画面の2を入り<br>します。 |
| 売                              | 仕入金額                                                                                                    | (3)                                   | 123,456 円                             | 12,345 円                      | 111,111 円                                                   | 商品券等の仕入代金<br>等                                  |
| 原                              |                                                                                                    | (4)                                   | 246,912 円                             | <u> </u>                      | ~~~~                                                        |                                                 |
| $\geq$                         |                                                                                                    | (33)                                  | 753,088 円                             | $\sim$                        | $\sim$                                                      |                                                 |
|                                |                                                                                                    |                                       |                                       |                               |                                                             | 入力内容をクリア                                        |
| <u>合わせ</u>                     | 個人情報保護方針 利用規約                                                                                                    | <u>推奖環</u> 境                          | L                                     | Copyri                        | ght(c)2018 NATIONAL TAX AGE                                 | NCY All Rights Reser                            |
| <u>〕わせ</u> Ⅰ<br>決算             | <u>@<tage="background-stand-stand-st< u=""></tage="background-stand-stand-st<></u> | <u>推奨環境</u><br>二つい、                   | ************************************* | <sub>Copyri</sub><br>目を入力してく  | ght(c)2018 NATIONAL TAX AGE<br>ださい。                         | NCY All Rights Reser                            |
| <u>わせ</u><br>決算<br>「ノ          | <u>@<tagged_defined_defined_de< u=""></tagged_defined_defined_de<></u> | <u>推奨環境</u><br>二つい、<br>>」             | ・<br>て該当する項 <br>ボタンをクリ                | Copyri<br>目を入力してく<br>ックすると、「衫 | <sup>ett (</sup> c)2018 NATIONAL TAX AGE<br>ださい。<br>央算額等の入力 | NCY All Rights Reser                            |
| <u>わせ</u><br>決算<br>「ノ<br>( P 1 | <u>@人績難保護方針 利用規約 </u><br>算額(税込)等に<br>入力終了(次へ)<br>4 参照)へ進みさ                                                                                                    | <u>推選環境</u><br>一つい<br>>」<br>とす。       | ・<br>て該当する項 <br>ボタンをクリ                | Copyri<br>目を入力してく<br>ックすると、「衫 | <sup>ett (</sup> c)2018 NATIONAL TAX AGE<br>ださい。<br>央算額等の入力 | NCY All Rights Reser $3 (2 / 2)$                |
| <del>》</del><br>決算<br>(P1      | <u>@人績難保護方針 利用規約 </u><br>算額(税込)等に<br>入力終了(次へ)<br>4 参照)へ進み言                                                                                                    | <u>推奨環境</u><br>こつい<br>>」<br>ミす。       | ・て該当する項 <br>ボタンをクリ                    | Copyri<br>目を入力してく<br>ックすると、「衫 | <sup>ett (</sup> c)2018 NATIONAL TAX AGE<br>ださい。<br>決算額等の入力 | NCY All Rights Reser $1  (2 \swarrow 2)$        |
| <u>わせ</u><br>決算<br>(P1         | <u>@人績難保護方針 利用規約 </u><br>算額(税込)等に<br>入力終了(次へ)<br>4 参照)へ進み言                                                                                                    | # <sup>握要環境</sup><br>こつい<br>>」<br>ます。 | ・て該当する項 <br>ボタンをクリ                    | Copyri<br>目を入力してく<br>ックすると、「衫 | <sup>ett (</sup> c)2018 NATIONAL TAX AGE<br>ださい。<br>決算額等の入力 | NCY All Rights Reser                            |

|   | 決算額等の人力                                                                        | )(事業所得(営業等      | 等))(2/2)                   |
|---|--------------------------------------------------------------------------------|-----------------|----------------------------|
| 1 | 事業所得(営業等)に係る課税取引金額                                                             |                 |                            |
|   | 「売上(収入)に係る課税取引金額」及び「仕入れに係る                                                     | 課税取引金額」を表示し     | しています。                     |
|   | 売上(収入)に係る課税取引金額                                                                | 506,176 円       |                            |
|   | 仕入れに係る課税取引金額                                                                   | 111,111 円       |                            |
|   | ● <u>仕入れに係る対価の返還等</u> の金額を直接減額してい                                              | ない方、貸倒れとなった金    | 額がある方及び貸倒れ処理を行った貸倒金を回収した金額 |
|   | のある方は、トの日住人れ対価の返還等・貨倒れあり」ホ                                                     | タンをクリックして 金額をノ  | (力してくたきい。                  |
|   | 返還等・貸倒れあり                                                                      |                 |                            |
| 2 | 平成29年に課税事業者となった方の棚卸高の調整                                                        |                 |                            |
|   | 平成28年に免税事業者で平成29年に課税事業者となっ                                                     | た場合、「期首商品棚街<br> | 叩高」を入力します。                 |
|   | 期首商品棚卸高の決算額                                                                    | 123,456 円       |                            |
|   | 平成28年12月31日に有していた棚卸資産のうち、免<br>税事業者であった課税期間中に国内で譲り受けた棚<br>卸資産で課税仕入れに係るものの金額(税込) | <u> </u>        |                            |
| 3 | 平成30年に免税事業者となる方の棚卸高の調整                                                         |                 |                            |
|   | 平成29年に課税事業者で平成30年に免税事業者となる                                                     | 場合は、「期末商品棚組     | 高」を入力します。                  |
|   | 期末商品棚卸高の決算額                                                                    | 0円              |                            |
|   |                                                                                |                 |                            |
|   | 成29年中に国内で譲り受けた棚卸貨産で課税仕入れ<br>に係るものの金額(税込)                                       | 円               |                            |
| 4 | 保税地域からの引き取り貨物に係る消費税                                                            |                 |                            |
|   | 輸入取引がある場合に入力します。                                                               |                 |                            |
|   | 保税地域から引き取った課税貨物に係る消費税額                                                         | 四 四             |                            |
|   | 保税地域から引き取った課税省物に係る還付消費税                                                        |                 |                            |

- 「仕入れ対価の返還等・貸倒れあり」ボタンをクリックすると、「仕入れに係る対価の 返還等・貸倒れの金額の入力」画面(P17参照)が開きます。
- ② 棚卸高の調整や保税地域からの引き取り貨物に係る消費税額のある方は入力してくだ さい。
- ③ 「入力終了(次へ)>」ボタンをクリックすると、「所得区分ごとの決算額等の入力」 画面(P12参照)へ戻ります。

2.8.2 決算額等の入力(業務用固定資産等の購入)

#### 2.8.2.1 決算額等の入力(業務用固定資産等の購入)

「所得区分ごとの決算額等の入力」画面(P12参照)で業務用固定資産等の購入の「決算 額等を入力する」ボタンをクリックした場合に表示される画面です。業務用固定資産等の購 入の決算額等を入力します。

| 項番 | 2)前行コピー                         | 所得区分 1                        | 取得価額等 拍                                                                                                    | うち課税取引にならな<br>いもの                     | 1)課税取引金額      |               |
|----|---------------------------------|-------------------------------|----------------------------------------------------------------------------------------------------|---------------------------------------|---------------|---------------|
| 1  | クリア                             | 選択してください 🗸                    | E H                                                                                                    | H H                                   | <del>ات</del> |               |
| 2  | コピー(クリア)                        | 選択してください 🗸                    |                                                                                                    |                                       | 円             |               |
| 3  | コピー クリア                         | 選択してください 🔽                    | E E                                                                                                    |                                       | 円             |               |
| 4  | コピー(クリア)                        | 選択してください 🗸                    |                                                                                                    |                                       | 円             |               |
| 5  | コピー クリア                         | 選択してください 🗸                    | m H                                                                                                    | <u>н</u>                              | 円             |               |
| 6  | コピー クリア                         | 選択してください 🗸                    |                                                                                                    |                                       | 円             |               |
| 7  | コピー クリア                         | 選択してください 🗸                    | <u></u> м                                                                                                    | <u>н</u>                              | н             |               |
| 8  | コピー(クリア)                        | 選択してください 🗸                    | n in the second second se | H                                     |               |               |
| 9  | コピー (クリア)                       | 選択してください 🗸                    | 円 円                                                                                                    | <u></u>                               | 円             |               |
| 10 | コピー(クリア)                        | 選択してください 🔽                    | j Ħj                                                                                                    | E E E E E E E E E E E E E E E E E E E | H.            |               |
| <  | 入力する項目が101<br>だざい。<br>仕入れに係る対価の | 牛を超える場合は、右の「<br>D.返還等の余額を直接減額 | 次ページへ」ボタンをクロ                                                                                                    | Jックしてそれらを入大                           |               | <u>ページへ</u> ) |
|    | 仕入対価の<br>返還等あり                  |                               |                                                                                                    |                                       |               |               |

- 業務用固定資産等の取得価額(税込)等について、該当する項目を選択・入力してく ださい。
- ② 各項番の「コピー」ボタンをクリックすると、「所得区分」「取得価額等」「うち課税取引にならないもの」について、「コピー」ボタンをクリックした一つ前の項番の入力内容を反映することができます。また、「クリア」ボタンをクリックすると、クリックした項番の「所得区分」「取得価額等」「うち課税取引にならないもの」の入力内容を削除することができます。
- ③ 業務用固定資産等が10件を超える場合は、「次ページへ」ボタンをクリックすると次のページへ進み、新たに10件を入力することができます。既に入力した業務用固定資産等を確認・修正したい場合は「前ページへ」ボタンをクリックすると前のページへ戻り、入力済みの10件を表示します。

(次ページへ続きます。)

- ④ 「仕入対価の返還等あり」ボタンをクリックすると、「仕入れに係る対価の返還等・ 貸倒れの金額の入力」画面(P17参照)が開きます。
- ⑤ 「入力終了(次へ)>」ボタンをクリックすると、「所得区分ごとの決算額等の入力」 画面(P12参照)へ戻ります。

## <sup>`</sup>確定申告書作成(一般課税)編

#### 2.9 仕入れに係る対価の返還等・貸倒れの金額の入力

所得区分ごとの「決算額等の入力(2/2)」画面で「仕入れ対価の返還等・貸倒れあり」 ボタンをクリックすると次の画面が所得区分ごとに開きます。

※ 業務用固定資産等の購入の場合、「決算額等の入力」画面(P15参照)の「仕入対価の返還等あり」ボ タンをクリックすると開きます。

仕入れに係る対価の返還等の金額を直接減額していない方、貸倒れとなった金額がある方 及び貸倒れ処理を行った貸倒金を回収した金額のある方は、仕入れに係る対価の返還等・貸 倒れの金額を入力します。

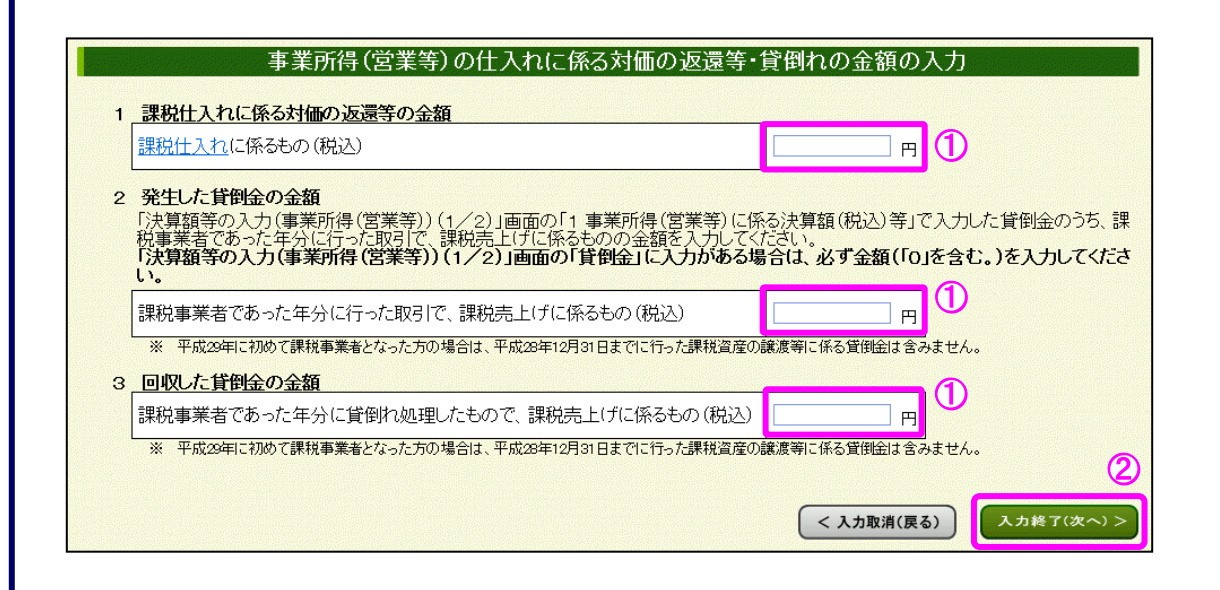

- ① 仕入れに係る対価の返還等・貸倒れの金額を入力してください。
  - ※ 業務用固定資産等の購入には、貸倒金に関する入力欄(「2 発生した貸倒金の金額」及び「3 回 収した貸倒金の金額」)はありません。
- ② 「入力終了(次へ)>」ボタンをクリックすると、「所得区分ごとの決算額等の入力(2)」 画面へ戻ります。
  - ※ 業務用固定資産等の購入の場合、「決算額等の入力」画面へ戻ります。

#### 2.10 控除対象仕入税額の計算方式の確認

控除対象仕入税額の計算方式を確認します。この画面は課税売上高が5億円超の場合、又は課税売上割合が95%未満となった場合に「所得区分ごとの決算額等の入力」画面(P12参照)から進みます。

なお、課税売上高及び課税売上割合は、入力された金額から自動的に計算されます。

| 控除対象仕入税額の計算方式の確認                                                                                                    |
|----------------------------------------------------------------------------------------------------|
|                                                                                                    |
| 課税売上高から億円超の場合、又は課税売上割合か95%未満の場合の理味対象仕人税額は、「 <u>個別対応方式」</u> 又は「 <u>一括比例配分</u><br><u>方式」</u> で計算します。                               |
| 「一括比例配分方式」を適用した場合は、2年以上継続した後でなければ「個別対応方式」に変更することはできませんので、平成28年分<br>から「一括比例配分方式」を適用している場合は、「(はい」ボダンを、それ以外の場合は「いいえ」ボタンをクリックしてください。 |
| <b>平成28年分から、「一括比例配分方式」を選択していますか。</b><br>(平成28年以前から継続して「一括比例配分方式」を適用されている方で、引き続き「一括比例配分方式」を適用される場合も「はい」ボタン<br>をクリックしてください。)       |
|                                                                                                    |
| < 戻る                                                                                                    |
| ※ 作成を中断する場合は、右の「入力データの一時保存(作成を中断する場合)」ボタン<br>から現在までの入力内容を一時保存すれば、一時保存したデータを読み込んで作成を<br>再開することができます。 (作成を中断する場合)                  |

「はい」ボタンをクリックすると、自動的に一括比例配分方式を選択して、「中間納付税額等の入力」画面(P22参照)へ進みます。「いいえ」ボタンをクリックすると、「所得区分ごとの課税仕入れの内訳金額の入力」画面(P19参照)へ進みます。

(参考)

課税売上割合の計算は、次の算式により計算されます。

課税期間の総売上高(税抜き)

## <sup>`</sup>確定申告書作成(一般課税)編

## 2.11 所得区分ごとの課税仕入れの内訳金額の入力

「決算額等の入力」画面(P13~P15参照)で課税取引金額を入力した所得区分の課税仕入れの内訳の入力を行います。

「課税仕入れの内訳」画面で入力された金額を基に控除対象仕入税額を計算します。

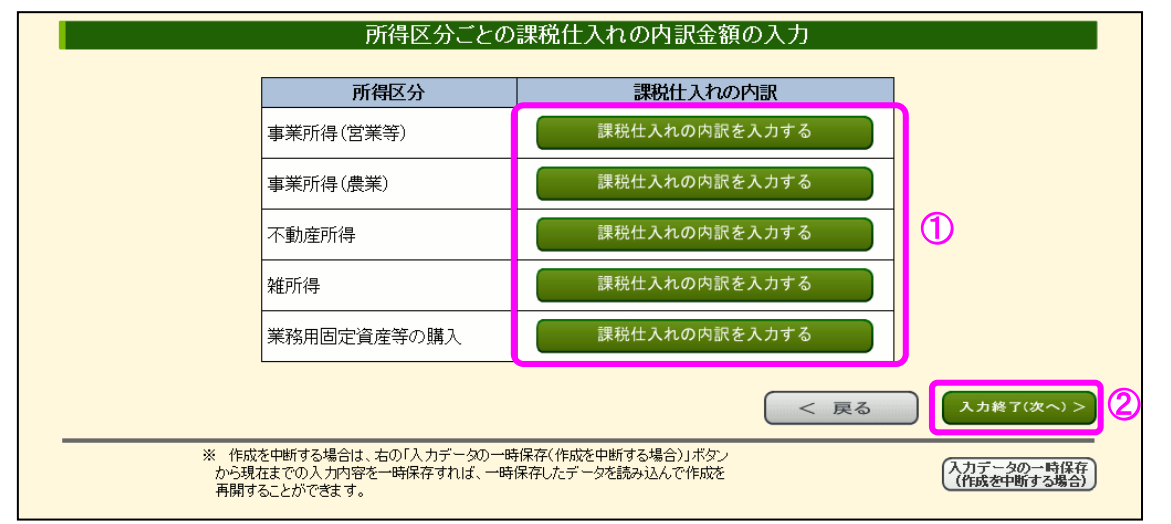

- 入力したい所得区分の「課税仕入れの内訳を入力する」ボタンをクリックすると、所 得区分ごとの「課税仕入れの内訳入力」画面が開きます。
  - ※ 課税仕入れの内訳の入力が終わった所得区分は、「課税仕入れの内訳を入力する」ボ タンが「訂正する」ボタン及び「削除する」ボタンになります。

| 所得区分        | 課税仕入れの内訳      |
|-------------|---------------|
| 事業所得(営業等)   | 訂正する 削除する     |
| 事業所得(農業)    | 課税仕入れの内訳を入力する |
| 不動産所得       | 課税仕入れの内訳を入力する |
| 雑所得         | 課税仕入れの内訳を入力する |
| 業務用固定資産等の購入 | 課税仕入れの内訳を入力する |

また、決算額等の金額がない所得区分は、「課税仕入れがありません」と表示され、 入力できません。

② 必要な所得区分の課税仕入れの内訳の入力が完了したら、「入力終了(次へ)>」ボタンをクリックし、「仕入税額控除の控除方式の選択」画面(P21参照)に進みます。

## 2.11.1 課税仕入れの内訳

所得区分ごとに課税仕入れの内訳を入力します。

| £10   |             | うち                                            | うち                                            | うち                |
|-------|-------------|-----------------------------------------------|-----------------------------------------------|-------------------|
| 科目    | 課税取引金額      | 課税売上げと非課税<br>売上げに共通して要<br>するもの                | 非課税売上げにのみ<br>要するもの                            | 課税売上げにのみ要<br>するもの |
| 仕入金額  | 111,111     | E E E                                         | — — — — — —                                   | н                 |
| 租税公課  | 98,900 円    | E m                                           | E E E                                         | Ħ                 |
| 荷造運賃  | 98,800 円    | — — — — —                                     | E E E                                         | <del>ال</del>     |
| 水道光熱費 | 100,000 円   | E E                                           | E E                                           | Ħ                 |
| 旅費交通費 | 98,700 円    | E E                                           | E E                                           | Ħ                 |
| 通信費   | 98,600 円    | E E                                           | E E                                           | 円                 |
| 広告宣伝費 | 98,500 円    | E E                                           | E E                                           | <del>ال</del>     |
| 接待交際費 | 98,400 円    | н                                             | E E E                                         | <del>ال</del>     |
| 修繕費   | 100,000 円   | н                                             | E E E                                         | <del>ال</del>     |
| 消耗品費  | 100,000 円   | н                                             | E E E                                         | <del>ال</del>     |
| 福利厚生費 | 98,300 円    | E E                                           | E E E                                         | Ħ                 |
| 給料賃金  | 98,200 円    | E m                                           | E E E                                         | 円                 |
| 外注工賃  | 98,100 円    | 円 円                                           | H H                                           | Ħ                 |
| 地代家賃  | 98,000 円    | E E E                                         | E E E                                         | Ħ                 |
| 任意科目1 | 97,900 円    | E E E                                         | E E                                           | Ħ                 |
| 任意科目2 | 97,800 円    | 円 円                                           | ——————————————————————————————————————        | Ħ                 |
| 任意科目3 | 97,700 円    | 円 円                                           | <u></u>                                       | 円<br>円            |
| 任意科目4 | 97,600 円    | <u></u> — — — — — — — — — — — — — — — — — — — | ——————————————————————————————————————        | H                 |
| 任意科目5 | 97,500 円    | 円                                             | ——————————————————————————————————————        | Ħ                 |
| 任意科目6 | 97,400 円    | 円 円                                           | <u></u> — — — — — — — — — — — — — — — — — — — | Ю                 |
| 雑費    | 97,300 円    | 円 円                                           | ——————————————————————————————————————        | Ħ                 |
| 合計    | 2,078,811 円 | 0円                                            | 0円                                            | 2,078,811 円       |

- 課税取引金額のうち「課税売上げと非課税売上げに共通して要するもの」及び「非課 税売上げにのみ要するもの」を入力してください(「課税売上げにのみ要するもの」については、自動計算されます。)。
- ② 「入力終了(次へ)>」ボタンをクリックすると、「所得区分ごとの課税仕入れの内訳 金額の入力」画面(P19参照)に戻ります。

## 2.12 仕入税額控除の控除方式の選択

計算方式ごとの控除対象仕入税額を計算して、どちらの計算方式で確定申告するかを選択 します。

| 仕入税額控除の控除方式の選択                                                                                                    |  |
|----------------------------------------------------------------------------------------------------|--|
| 「個別対応方式」または「一括比例配分方式」で計算した課税仕入れに係る控除対象仕入税額を表示しています。<br>適用する方式を選択してください。                                                                                                    |  |
| 1 個別対応方式による控除対象仕入税額         122,022 円           2 一括比別配分方式による控除対象仕入税額         108,644 円                                                                                                    |  |
| 上記1又は2のいずれかの方式を選択できますが、本年の差し引くことのできる控除対象仕入税額が大きい方式は                                                                                                    |  |
| (2) 個別対応方式 です。                                                                                                    |  |
| ※「一括比例面分方式」を適用した方は、2年間以上継続した後でなければ「個別対応方式」に変更することはできませんので、翌年(平成30年分)」降の計算方式を検討の上、選択してください。<br>(平成30年分)」降の計算方式を検討の上、選択してください。<br>(平成30年分の職項先当給が95%は上かつ職税先上高が6億円以下となった場合はは、「一括比例配分方式」を適用することができませんが、この場合は継続適用したことはよります。) |  |
| ③                                                                                                    |  |
| ( < 戻る                                                                                                    |  |

- ① 計算方式ごとの控除対象仕入税額が表示されます。
- ② 控除対象仕入税額が大きい方を有利な方式として表示しています。
- ③ 個別対応方式を選択して、「中間納付税額等の入力」画面(P22参照)へ進みます。
- ④ 一括比例配分方式を選択して、「中間納付税額等の入力」 画面 (P22 参照) へ進みます。

## 2.13 中間納付税額等の入力

中間納付税額及び中間納付譲渡割額を入力します。

| 中間納付税額等の入力                                                                                                    |               |
|----------------------------------------------------------------------------------------------------|---------------|
| 中間申告に係る納付税額のある方は、入力してください。<br>中間申告を行っていない方は、入力する必要はありません。                                                                                                    |               |
| 中間納付税額     円       中間納付譲渡割額     円                                                                                                    |               |
| ※ 中間申告に係る納付税額には、「中間納付税額」と「中間納付額渡割額」が含まれていますので、それぞれの金額を入力してください。 ※ 税務署から送付した申告書には、中間納付税額(10)欄、中間納付額渡割額(21)欄)にその合計額が印字されています。なお、1月ご 回の中間申告を行った場合、中間納付税額及び中間納付額渡割額は印字されませんので、最終の中間申告分まで(11回分)の消費税消費税額を合計して入力してください。 →税務署から送付した申告書等の中間納付税額等の印字場所 | と(年11<br>えび地方 |
| <u> </u>                                                                                                    | 次へ) >         |

- ① 中間申告に係る納付税額等を入力してください。
- ② 確定申告の内容が仕入控除税額に伴う還付の場合、「消費税の還付申告に関する明細書の 作成(1/4)」画面(P23参照)へ進みます。

確定申告の内容が納税又は中間納付税額に伴う還付の場合、「計算結果の確認」画面(P 32 参照)へ進みます。

※ 利用者識別番号から情報を検索し、中間納付税額等の情報を取得している場合は、金 額が表示されています。

## 2.14 消費税の還付申告に関する明細書の作成(1/4)

仕入控除税額に伴う還付を受ける場合には、「消費税の還付申告に関する明細書」の提出が 必要となるため、明細書作成画面に自動で進みます。

| 消費税の還付申告に関する明細書の作成(1/4)                                                                                                  |  |
|----------------------------------------------------------------------------------------------------|--|
| 該当する項目について、選択又は入力してください。                                                                                                 |  |
| 1 還付申告となった主な理由                                                                                                    |  |
| 該当するもの全てを選択してください。          は必須 <li>輸出等の免税取引の割合が高い          設備投資(高額な固定資産の購入等)      </li> <li>その他 (各行全角30文字以内)      </li> |  |
| < 戻る 入力総了(次へ) >                                                                                                    |  |

- 消費税の還付申告に関して、該当する項目について入力(選択)してください。 なお、「その他」を選択した場合は、下部の入力欄が入力可能になりますので、還付申告 となった主な理由を入力欄に入力してください。
- ② 「入力終了(次へ)>」ボタンをクリックすると、「消費税の還付申告に関する明細書の 作成(2/4)」画面(P24参照)に進みます。

### 2.15 消費税の還付申告に関する明細書の作成(2/4)

「課税売上げ等に係る事項」として、「主な課税資産の譲渡等」及び「主な輸出取引等の明 細」を入力してください。

|          |                    |                            | 消                                   | 費税の還付             | 申告に関する明      | 細書(  | の作成(2        | /4)  |             |               |      |
|----------|--------------------|----------------------------|-------------------------------------|-------------------|--------------|------|--------------|------|-------------|---------------|------|
| 該当       | するエ                | 頁目 につい                     | て、選択又は入                             | カしてください。          |              |      |              |      |             |               |      |
| 2課       | 税売                 | 上げ等に                       | 係る事項                                |                   |              |      |              |      |             |               |      |
| לגז      | 51ボ:               | タンをクリッ                     | クし、該当の項                             | 目に入力してくた          | : <b>ð</b> . |      |              |      |             |               |      |
| ני<br>ת  | E <b>な課</b>        | 税資産の譲<br>額が100万円<br>万円未満の取 | <b>渡等</b><br>引以上の取引先を<br>ദりも入力することは | 上位5番目まで入<br>可能です。 | 力してください。     |      |              |      |             |               |      |
|          | 項番                 | 訂正<br>削除                   | 資産の<br>種類等                          | 譲渡<br>年月日等        | 取引金額等        | 取氏   | 引先の<br>名(名称) | J    | 取引先の住所の     | 所在地)          |      |
|          | 1                  | 訂正削除                       | <b>(2)</b><br>機械1                   | 29.1.2            | 1,234,567円   | (株)国 | 税商店          | 東京都千 | 代田区霞が関1-    | 2             |      |
|          | 2                  | 訂正削除                       | 機械2                                 | 継続                | 9,876,543円   | (株)国 | 税商店          | 東京都千 | (仕田区霞が関3-   | 4             |      |
|          | з                  | 入力                         | 1                                   |                   |              |      |              |      |             |               |      |
| • ヨ<br>取 | E <b>な輪</b><br>死1金 | <b>出取引等の</b><br>額総額の上      | <b>明細</b><br>位5番目まで入力               | してください。           |              |      |              |      |             |               | _    |
|          | 項番                 | 訂正<br>削除                   | 取引先の<br>氏名(名称)                      | 取引                | 先の住所(所在地)    |      | 取引金          | 頿    | 主な取引<br>商品等 | 所管税関<br>(支署)名 |      |
|          | 1                  | 入力                         | 3                                   |                   |              |      |              |      |             |               | 4    |
|          |                    |                            |                                     |                   |              |      | (            | < 1  | 戻る          | 入力終了(次~       | ~) > |

- 主な課税資産の譲渡等に関する「入力」ボタンをクリックすると、「還付申告に関する 明細入力(主な課税資産の譲渡等)」画面(P25参照)が開きます。
- ②「訂正」ボタンをクリックすると、入力した明細の内容について、訂正することができます。また、「削除」ボタンをクリックすると、入力した明細の内容を削除することができます。
- ③ 主な輸出取引等の明細に関する「入力」ボタンをクリックすると、「還付申告に関する 明細入力(主な輸出取引等の明細)」画面(P26参照)が開きます。
- ④ 「入力終了(次へ)>」ボタンをクリックすると、「消費税の還付申告に関する明細書の作成(3/4)」画面(P28参照)に進みます。

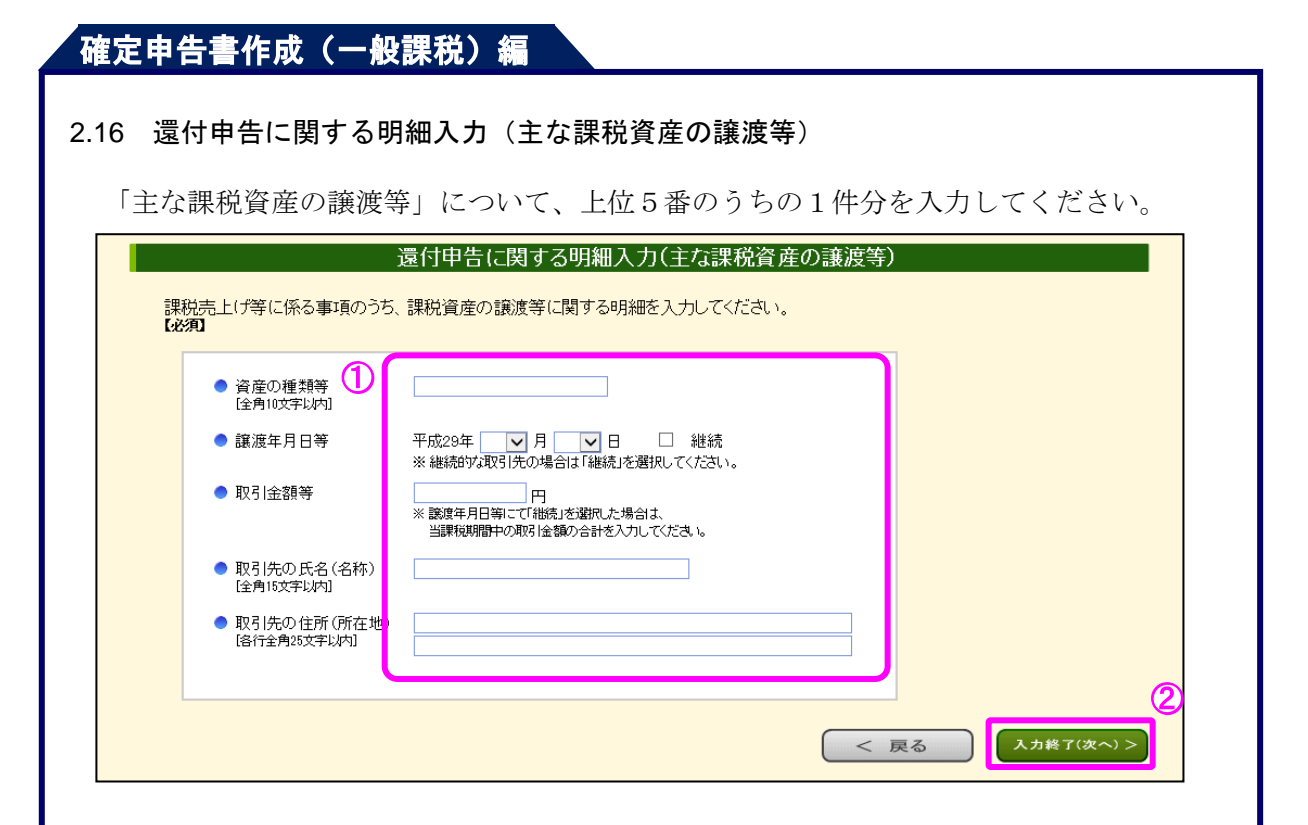

- 主な課税資産の譲渡等に関する情報を入力(選択)してください。
   「譲渡年月日等」について、継続的な取引を行っている取引先の場合は「継続」を選択してください。この場合、年月日を入力する必要はありません。
- ② 「入力終了(次へ)>」ボタンをクリックすると、「消費税の還付申告に関する明細書の作成(2/4)」画面(P24参照)へ戻ります。

### 2.17 還付申告に関する明細入力(主な輸出取引等の明細)

「主な輸出取引等の明細」について、上位5番のうちの1件分を入力してください。

|   | (1)                                              |   |  |  |
|---|--------------------------------------------------|---|--|--|
| • | 取引先の氏名(名称)<br>[全角15文字以内]                         |   |  |  |
| • | <ul> <li>取引先の住所(所在地)<br/>(各行全角25文字以内)</li> </ul> |   |  |  |
| • | 取引金額                                             | 円 |  |  |
| • | )主な取引商品等<br>[全角20文字以内]                           |   |  |  |
| • | )所管税関(支署)名                                       |   |  |  |

- ① 主な輸出取引等の明細に関する情報を入力してください。
- ② 「入力終了(次へ)>」ボタンをクリックすると、「消費税の還付申告に関する明細書の作成(2/4)」画面へ戻り、輸出取引等に利用する主な金融機関等の入力欄が表示されます(P27参照)。

# <sup>~</sup>確定申告書作成(一般課税)編

## 2.18 消費税の還付申告に関する明細書の作成(2/4)

「主な輸出取引等の明細」を入力した場合、「輸出取引等に利用する主な金融機関・通関業 者」を入力する欄が表示されます。

| 1       正正       東京都千代田区開が開1-2       1234557円       取3 備底1       東京都開始前点         2       (入力)       (小口)       (小口)       (小口)       (小口)         第11007時に利用する主な金融機関・通関業者に関する情報を入力してください。       (小口)       (小口)       (小口)       (小口)         第21007年以内3       (小口)       (小口)       (小口)       (小口)       (小口)         第21007年以内3       (小口)       (小口)       (小口)       (小口)       (小口)         第21007年以内3       (小口)       (小口)       (小口)       (小口)       (小口)         第21007年以内3       (小口)       (小口)       (小口)       (小口)       (小口)         第21007年以内3       (小口)       (小口)       (小口)       (小口)       (小口)       (小口)         第21007年以内3       (小口)       (小口)       (小口)       (小口)       (小口)       (小口)         「(注)       (小口)       (小口)       (小口)       (小口)       (小口)       (小口)       (小口)       (小口)         「(注)       (小口)       (小口)       (小口)       (小口)       (小口)       (小口)       (小口)       (小口)       (小口)       (小口)       (小口)       (小口)       (小口)       (小口)       (小口)       (小口)       (小口)       (小口)       (小口)       (小口)       (小口)       (小口)       (小                                                                                                    | 1       田田       東京都千代田区局が開1-2       12345077       取引協告1       東京都開催新設         2       人力               1       田田                                                                                                    <                                                                                                    | 1       正正       12345077       取引網路1       東京税期時においた         2       人力2                                                                                                    <                                                                                                    | 1       正正       東京都子代田区晟が開1-2       123457円       取引展店1       東京都創作が記         2       入力               1       田田       123457円       取引展店1       東京都創作が記                                                                                                    | 1       正正       1.234.5572       取3個成1       東京都平代田区風が朝1-2       1.234.5572       取3個成1       東京都県航航部         2       人力2                                                                                                    <                                                                                                    | 1       正正       (#*)回時風店       東京都千代田区島が明1-2       1.20450円       取3 画版1       東京都代田田市         2       入力                                                                                                    | 項番     | 訂正<br>削除                                                                                         | 取引先の<br>氏名(名称)                                                               | 取引先の住所(所在地)                       | 取引金額                                                    | 主な取引<br>商品等                       | 所管税関<br>(支署)名                 |
|----------------------------------------------------------------------------------------------------|----------------------------------------------------------------------------------------------------|----------------------------------------------------------------------------------------------------|----------------------------------------------------------------------------------------------------|----------------------------------------------------------------------------------------------------|----------------------------------------------------------------------------------------------------|--------|--------------------------------------------------------------------------------------------------|------------------------------------------------------------------------------|-----------------------------------|---------------------------------------------------------|-----------------------------------|-------------------------------|
| 2 入力         輪出取引等に利用する主な金融機関を選択します。選択した金融機関によって<br>項目が異なります。                                                                                                    | 2 入力           A         A           A         A           B         B           B         B           B         B           B         A           B         B           B         B           B         B           B         B           B         B           B                                                                                                    | 2 込力 ALTON ALTON                                                                                                    | 2 込力           WitkpG1等に利用する主な金融機関・通関業者を入力してください。           ● まな金融機関 ① ● ゆうちょ銀行<br>● ゆうちょ銀行<br>● ゆうちょ銀行<br>● ゆうちょ銀行<br>● ゆうちょ銀行<br>● しゅうちょ銀行<br>● しゅうちょ銀行<br>● しゅうちょ銀行<br>● しゅうちょ銀行<br>● 運行してください▼<br>■ 運用してください▼<br>■ 運用してください▼<br>■ 運用してください▼<br>● こな適関業者<br>だる(各枠)<br>② ● ● こな適関業者<br>だる(各枠)<br>③ ○ ● こな適関業者に関する情報を入力してください。           1         取引等に利用する主な金融機関を選択します。           2         又の何での<br>○           1         工の種での<br>○           2         ● この種の<br>○           2         ● この種の<br>○           2         ● この種の<br>○           2         ● この種の<br>○           2         ● この種の<br>○           2         ● この種の<br>○           2         ● この種の<br>○           2         ● この種の<br>○           2         ● この種の<br>○           2         ● この           2         ● この           2         ● この           2         ● この           2         ● この           3         ● この           3         ● この           3         ● この           3         ● ○ ○ ○ ○ ○ ○ ○ ○ ○ ○ ○ ○ ○ ○ ○ ○ ○ ○ ○                                                                                                    | 2 広力 <b>能比取引等に利用する主な金融機関を選択します。選択した金融機関によって</b><br>項目が異なります。                                                                                                    | 2 込力           Mは取引等に利用する主な金融機関・通関業者を入力してください。           ・ たな金融機関 <ul> <li>・ ゆうちょ銀行:</li> <li>・ ゆうちょ銀行:</li> <li>・ 「なるの</li> <li>・ すくう 通知業者</li> <li>・ 「なるの</li> <li>・ すくう 通知業者</li> <li>・ 「なるの</li> <li>・ すくう 通知業者</li> <li>・ 「なるの</li> <li>・ 「なるの</li> <li>・ すくう 通知業者</li> <li>・ 「なるの</li> <li>・ すくう 通知業者</li> <li>・ 「なるの</li> <li>・ 「なんり、</li> <li>・ すくの 通知業者</li> <li>・ 「なんの</li> <li>・ 「なんの</li> <li>・ 「</li></ul>                                                                                                    | 1      | 訂正削除                                                                                             | (株)国税商店                                                                      | 東京都千代田区霞が関1-2                     | 1,234,567円                                              | 取引商店1                             | 東京税関(新潟)<br>署)                |
| ##はBRG 等に利用する主な金融機関・通関業者を入力してください。         主な金融機関4         ● ゆうちょ銀行         金融機関4         ● ゆうちょ銀行         ● ゆうちょ銀行         ● 日本         ● 日本                                                                                                    | #は1903  等に利用する主な金融機関、通関業者を入力してください。         主な金融機関(1)       ゆうちょ銀行         (金融機関)       (金)         (金融機関)       (金)         (金融機関)       (金)         (金融機関)       (金融機関)         (金融機関)       (金融機関)         (金融機関)       (金融機関)         (金融機関)       (金融機関)         (金融機関)       (金融機関)         (金融機関)       (金融機関)         (金融機関)       (金融機関)         (金融機関)       (金融機関)         (金融機関)       (金融機関)         (金融)       (金融機関)         (金融)       (金融)         (金融)       (金融機関)         (金融)       (金融)         (金融)       (金融機関)         (金融)       (金融)         (金融)       (金融)         (金融)       (金融)         (金融)       (金融)         (金融)       (金融)         (金融)       (金融)         (金融)       (金融)         (金融)       (金融)         (金融)       (金融)         (金融)       (金融)         (金融)       (金融)         (金融)       (金融)         (金融)       (金融)         (金融)       (金融)         (金融                                                                                                    | ##1803 等に利用する主な金融機関・通関業者を入力してください。         ● 立な金融機関 ①       ● ゆうちょ銀行以外の銀行等         ● かうちょ銀行       ● ゆうちょ銀行         ● などなり以内]       ● ゆうちょ銀行         ● などなり以内]       ● ゆうちょ銀行         ● などなり以内]       ● ゆうちょ銀行         ● かうちょ銀行       ● ● ゅうちょ銀行         ● かうちょ銀行       ● ● ● ● ● ● ● ● ● ● ● ● ● ● ● ● ● ● ●                                                                                                    | #MLBQS  等に利用する主な金融機関・通関業者を入力してください。         ● 立な金融機関 ①       ● ゆうちょ銀行以外の銀行等         ● かうちょ銀行以外の銀行等       ● ゆうちょ銀行         ● かうちょ銀行       ● ゆうちょ銀行         ● かうちょ銀行       ● ゆうちょ銀行         ● なきよ銀行       ● ゆうちょ銀行         ● かうちょ銀行       ● ゆうちょ銀行         ● かうちょ銀行       ● ゆうちょ銀行         ● かうちょ銀行       ● ● ゆうちょ銀行         ● かうちょ銀行       ● ● ● ● ● ● ● ● ● ● ● ● ● ● ● ● ● ● ●                                                                                                    | #は取引等に利用する主な金融機関・通関業者を入力してください。         主な金融機関         (金角以至以内)         本規模PAC         (金角以至以内)         東京店名         (金角以文字以内)         「金属の         人力相て(水         「古が道開業者         (金有いな子以内)         「日本市         「古が通開業者         (金有いな子以内)         「日本市         「日本市         「日本市         「日本市         「日本市         「日本市         「日本市         「日本市         「日本市         「日本市         「日本市         「日本市         「日本市         「日本         「日本         「日本         「日本         「日本         「日本         「日本         「日本         「日本         「日本         「日本         「日本         「日本         「日本         「日本         「日本         「日本         「日本         「日本         「日本         「日本         「日本         「日本         「日本      <                                                                                                    | ★社取引等に利用する主な金融機関を選択します。選択した金融機関によって<br>項目が異なります。                                                                                                    | 2      | 入力                                                                                               |                                                                              |                                   |                                                         |                                   |                               |
| <b>輸出取引等に利用する主な金融機関・通関業者</b> を入力してください。   • まな金融機関 ① ① ● ゆうちょ銀行 ② ● ゆうちょ銀行 ③ ● ゆうちょ銀行 ③ ● かうちょ銀行 ③ ■ ないまずい ○ □ 座番号 □ □ □ □ □ □ □ □ □ □ □ □ □ □ □ □ □ □ □                                                                                                    | ★出取引等に利用する主な金融機関・通関業者を入力してください。 ● ゆうちょ銀行 ゆうちょ銀行 ゆうちょ銀行 ゆうちょ銀行 ゆうちょ銀行 ゆうちょ銀行 ほうちょ銀行 ほうちょ銀行 ほうちょ銀行 こうちょしい しゃうちょ銀行 こうちょしい しゃうちょ銀行 こうちょしい しゃうちょ銀行 こうちょしい しゃうちょし しゃうちょし しゃうし しゃうし しゃうし しゃうし しゃうし しゃうし しゃうし しゃ                                                                                                    | ★出取引等に利用する主な金融機関・通関業者を入力してください。 ● するよ銀行以外の銀行等<br>● ゆうちょ銀行<br>● ゆうちょ銀行<br>● ゆうちょ銀行<br>● ゆうちょ銀行<br>● ゆうちょ銀行<br>■ 躍取してください▼<br>■ 躍取してください▼<br>■ 躍取してください▼<br>■ 運取してください▼<br>■ 運取してください▼<br>■ 正な通関業者<br>た名(名称)<br>②<br>(全角で数学以内)<br>性所(所在地)<br>倍行金角交支学以内] ● ての 入力性7(%) ● は知取引等に利用する主な金融機関を選択します。選択した金融機関によって<br>項目が異なります。 ● は取引等に利用する主な通関業者に関する情報を入力してください。                                                                                                    | <b>新出取引等に利用する主な金融機関・通関業者を入力してください。 主な金融機関 () 少うちょ服行 () ゆうちょ服行 () ゆうちょ服行 () 小田取引(学に利用する主な金融機関を選択します。選択した金融機関によって 項目が異なります。   <b>1</b>出取引等に利用する主な通関業者に関する情報を入力してください。 </b>                                                                                                    | <b>能出取引等に利用する主な金融機関・通関業者を入力してください。 主な金融機関 「● ゆうちょ銀行」 ゆうちょ銀行 ● ゆうちょ銀行 ● ゆうちょ銀行 ● ゆうちょ銀行 ● ゆうちょ銀行 ● ゆうちょ銀行 ● しゅうする銀行 ● しゅうする銀行 ● しゅうする銀行 ● しゅうする銀行 ● しゅうするよう ● しゅうするまか● ● このでは、「● しゅうちょ銀行 ● しゅうちょ銀行 ● しゅうちょ銀行 ● しゅうちょ銀行 ● しゅうちょ銀行 ● しゅうちょ銀行 ● しゅうちょ銀行 ● しゅうちょ銀行 ● しゅうちょ銀行 ● しゅうちょ銀行 ● しゅうちょ銀行 ● しゅうちょ銀行 ● しゅうちょ銀行 ● しゅうちょ銀行 ● しゅうちょ銀行 ● しゅうちょ銀行 ● しゅうちょ銀行 ● しゅうちょ銀行 ● しゅうちょ銀行 ● しゅうちょ銀行 ● しゅうちょ銀行 ● しゅうちょ銀行 ● しゅうちょ銀行 ● しゅうちょ銀行 ● しゅうちょ銀行 ● しゅうちょ銀行 ● しゅうちょ銀行 ● しゅうちょ銀行 ● しゅうちょ銀行 ● しゅうちょほう ● しゅうちょ銀行 ● しゅうちょ銀行 ● しゅうちょ銀行 ● しゅうちょ銀行 ● しゅうちょ銀行 ● しゅうちょ銀行 ● しゅうちょほう ● しゅうちょほう ● しゅうちょ銀行 ● しゅうちょほう ● しゅうちょほう ● しゅうちょほう ● しゅうちょほう ● しゅうて ● しゅうちょほう ● しゅうちょほう ● しゅうちょほう ● しゅうちょほう ● しゅうちょほう ● しゅうちょほう ● しゅうちょほう ● しゅうちょほう ● しゅうちょほう ● しゅうちょほう ● しゅうちょほう ● しゅうちょほう ● しゅうちょほう ● しゅうちょほう ● しゅうちょほう ● しゅうちょほう ● しゅうちょほう ● しゅうて ● しゅうちょほう ● しゅうちょほう ● しゅうちょほう ● しゅうちょほう ● しゅうちょほう ● しゅうちょほう ● しゅうちょほう ● しゅうちょほう ● しゅうちょほう ● しゅう ● しゅうちょほう ● しゅうちょほう ● しゅうちょほう ● しゅう ● しゅうちょほう ● しゅうちょほう ● しゅう ● しゅう ● し</b> | <b>能出取引等に利用する主な金融機関・通用業者</b> を入力してください。 <b>生な金融機関 ① ① ● ゆうちま間行 ② ゆうちま間行 ③   <b>生な通用業者 に 「 「 「 「 「 「 「 「 「 「 「 「 「 「 「 「 「 「 「 「 「 「 「 「 「 「 「 「 「 「 「 「 「 「 「 「 「 「 「 「 「 「 「 「 「 「 「 「 「 「 「 「 「 「 「 「 「 「 「 「 「 「 「 「 「 「 「 「 「 「 「 「 「 「 「 「 「 「 「 「 「 「 「 「 「 「 「 「 「 「 「 「 「 「 「 「 「 「 「 「 「 「 「 「 「 「 「 「 「</b> <!--</b--></b>                                                                                                    |        |                                                                                                  |                                                                              |                                   |                                                         |                                   | _                             |
| ・ ううをはいろい           ・ ううをはいろい           ・ ううをはいろい           ・ ううをはいろい           ・ ううをはいろい           ・ なな見名           ・ なな見名           (と食りはなず以内)           ・ まな通閲業者           ・ まな通閲業者           ・ まな通閲業者           ・ まな通閲業者           ・ まな通閲業者           ・ と食る           と 良る           ・ まな通閲業者           ・ としてください           ・ としてください           ・ としてください           ・ としてください           ・ としてください           ・ としてください           ・ としてい           ・ としてください           ・ としてください           ・ としてくたさい           ・ としてくたさい           ・ としてくたさい           ・ としてくたさい           ・ としい           ・ としい           ・ としい           ・ としい           ・ としい           ・ としい           ・ としい           ・ としい           ・ としい           ・ としい           ・ としい           ・ としい           ・ としい           ・ としい           ・ としい           ・ としい           ・ としい           <                                                                                                    | ・ ゆうちょ酸行                金融機関名<br>(室角152年3以内)<br>本な店名<br>(室角152年3以内)<br>飛鹿してください                 なたる<br>(室角152年3以内)<br>飛鹿御別             溜沢してください                 日産番号<br>[ド角数字7/m]<br>を含(名称)<br>(室内152年3以内)<br>(室内152年3以内)<br>(室内154年3人)<br>(室内154年3人)<br>(室 | <ul> <li>Louinated () ゆうちょ銀行</li> <li>ゆうちょ銀行</li> <li>留沢してください ()</li> <li>(金角152字以内)</li> <li>(金角152字以内)</li> <li>(金角152字以内)</li> <li>(金角152字以内)</li> <li>(金角152字以内)</li> <li>(金属3)</li> <li>(金属4)</li> <li>(金属4)</li> <li>(金属5)</li> <li>(金属5)</li> <li>(金属5)</li> <li>(金属5)</li> <li>(本)</li> <li>(本)</li> <li>(本)</li> <li>(本)</li> <li>(本)</li> <li>(本)</li> <li>(本)</li> <li>(本)</li> <li>(本)</li> <li>(本)</li> <li>(本)</li> <li>(本)</li> <li>(本)</li> <li>(本)</li> <li>(本)</li> <li>(本)</li> <li>(本)</li> <li>(本)</li> <li>(本)</li> <li>(*(*)</li> <li>(*(*)<td>・ 」うちょ説行       」 選択してください         企業時間       ごまたまで         (学術は文字以内)       選択してください         「「「海金ヶ川」       選択してください         「「「「「二」」」」       「「二」」         「「二」」」       「二」」         「「二」」」       「二」」         「二」」」       「二」」         「「二」」」       「二」」         「二」」」       「二」」         「二」」」」       「二」」         「二」」」」       「二」」         「二」」」」       「二」」         「二」」」」       「二」」         「二」」」」       「二」」」         「二」」」」       「二」」」         「二」」」」」       「二」」」         「二」」」」」       「二」」」         「二」」」」」       「二」」」         「二」」」」」」       「二」」」         「二」」」」」」」       「二」」         「二」」」」」」」       「二」」         「二」」」」」」       「二」」         「二」」」」」       「二」」         「二」」」」」」       「二」」         「二」」」」       「二」」         「二」」」」」」」       「二」」         「二」」」」」」       「二」」         「二」」」」」」       「二」」         「二」」」」」」」       「二」」         「二」」」」」」」」」」」」」」」」」」       「二」」         「二」」」」」」」」」」」」」」」」」」」」」」」」」」」」」」」」」」」」</td><td><ul> <li>         ・ ゆうちょ銀行         ・ ゆうちょ銀行         ・ ゆうちょ銀行         ・ ゆうちょ銀行         ・ 違無限度         ・ 違無限度         ・ 違無限でてください         ・ 違無限してください         ・ 運転         ・ 算備要         ・ 算備要         ・ 算備要         ・ 算備要         ・ 算備要         ・ 算備要         ・ 算備要         ・ 算備要         ・ 算備要         ・ 算備要         ・ 算備要         ・ 算信         ・ 算信         ・         ・         ・</li></ul></td><td><ul> <li>・ 1 ら La Alaka ()</li> <li>・ ゆうち 出行</li> <li>・ ゆうち 出行</li> <li>・ ゆうち 出行</li> <li>・ ゆうち 出行</li> <li>・ 単形してください</li> <li>・ 単形してください</li> <li>・ 単形してください</li> <li>・ 単形してください</li> <li>・ 単形してください</li> <li>・ 単形してください</li> <li>・ 単形してください</li> <li>・ 単形してください</li> <li>・ 単形してください</li> <li>・ 単子()</li> <li>・ 単子()</li></ul></td><td>輸出</td><td>出取引等に利<br/>● 主な全融権</td><td>利用する主な金融<br/>戦闘(1)</td><td>機関・通関業者を入力してください。<br/>ゆうちょ銀行以外の銀行等</td><td></td><td></td><td></td></li></ul> | ・ 」うちょ説行       」 選択してください         企業時間       ごまたまで         (学術は文字以内)       選択してください         「「「海金ヶ川」       選択してください         「「「「「二」」」」       「「二」」         「「二」」」       「二」」         「「二」」」       「二」」         「二」」」       「二」」         「「二」」」       「二」」         「二」」」       「二」」         「二」」」」       「二」」         「二」」」」       「二」」         「二」」」」       「二」」         「二」」」」       「二」」         「二」」」」       「二」」」         「二」」」」       「二」」」         「二」」」」」       「二」」」         「二」」」」」       「二」」」         「二」」」」」       「二」」」         「二」」」」」」       「二」」」         「二」」」」」」」       「二」」         「二」」」」」」」       「二」」         「二」」」」」」       「二」」         「二」」」」」       「二」」         「二」」」」」」       「二」」         「二」」」」       「二」」         「二」」」」」」」       「二」」         「二」」」」」」       「二」」         「二」」」」」」       「二」」         「二」」」」」」」       「二」」         「二」」」」」」」」」」」」」」」」」」       「二」」         「二」」」」」」」」」」」」」」」」」」」」」」」」」」」」」」」」」」」」                                                                                                    | <ul> <li>         ・ ゆうちょ銀行         ・ ゆうちょ銀行         ・ ゆうちょ銀行         ・ ゆうちょ銀行         ・ 違無限度         ・ 違無限度         ・ 違無限でてください         ・ 違無限してください         ・ 運転         ・ 算備要         ・ 算備要         ・ 算備要         ・ 算備要         ・ 算備要         ・ 算備要         ・ 算備要         ・ 算備要         ・ 算備要         ・ 算備要         ・ 算備要         ・ 算信         ・ 算信         ・         ・         ・</li></ul>                                                                                                    | <ul> <li>・ 1 ら La Alaka ()</li> <li>・ ゆうち 出行</li> <li>・ ゆうち 出行</li> <li>・ ゆうち 出行</li> <li>・ ゆうち 出行</li> <li>・ 単形してください</li> <li>・ 単形してください</li> <li>・ 単形してください</li> <li>・ 単形してください</li> <li>・ 単形してください</li> <li>・ 単形してください</li> <li>・ 単形してください</li> <li>・ 単形してください</li> <li>・ 単形してください</li> <li>・ 単子()</li> <li>・ 単子()</li></ul>                                                                                                    | 輸出     | 出取引等に利<br>● 主な全融権                                                                                | 利用する主な金融<br>戦闘(1)                                                            | 機関・通関業者を入力してください。<br>ゆうちょ銀行以外の銀行等 |                                                         |                                   |                               |
|                                                                                                    |                                                                                                    | admtmine     (至角地文学以内)     本文店名     (全角地文学以内)     ボルレてください     ボルレてください     ボルレてください     ボルレーマンださい     ボルレーマンださい     「生角地文学以内)     (法行生角地文学以内)     (法行生)     (法行生)     (法行任)     (法行生)     (法行任)     (法行任)     (法行任)     (法行任)     (法行任)     (法行任)     (法行任)     (法行任)     (法行任)     (法行任)     (法行任)     (法行任                                                                                                    | add minipage (2010)     add minipage (2010)     add minipage (2010) | 留所してください▼                                                                                                    | additional and a set of the set of the set o |        | • <u> </u>                                                                                       |                                                                              | ゆうちょ銀行                            |                                                         |                                   |                               |
| *支店名                                                                                                    | 本支店名<br>(金角以文字以内)       選択してください         限金種別       選択してください         □E番号<br>[半角数字7桁]       □         主な通開業者<br>(広名(名称)<br>(室角15文字以内)]       ②         (在所(所在地)<br>(各行金角20文字以内)]       ○         (本)       ○         (本)                                                                                                    | 本支店名<br>(金角10次学以内)       選択してください/         用産種別       選択してください/         □座番号<br>(学角50次学以内)       □         ・主な通閲業者<br>(全角10次学以内)       ○         (生育15次学以内)       ○         (生育15次学以内)       ○         (生育15次学以内)       ○         (生育15次学以内)       ○         (生育15次学以内)       ○         (生育15次学以内)       ○         (生育15次学以内)       ○         (生育15次学以内)       ○         (生育15次学以内)       ○         (生育15次学以内)       ○         (生育15次年)       ○         出取引等に利用する主な金融機関を選択します。       ○         出取引等に利用する主な通関業者に関する情報を入力してください。                                                                                                    | 本支店名<br>(注角140天9以内)       選択してください         理整号<br>(半角数77/M)                                                                                                    | 本支店名<br>(公前102年以内1)       運択してください         円座番号<br>(半角数字7/ml                                                                                                    | 本支店各       運用してください」         理座職号       運用してください」         正職職号       「「「「「「「」」」」         「「」」」       「」」」         「」」」       「」」」         「」」」       「」」」         「」」」       「」」」         「」」」       「」」」         「」」」       「」」」         「」」」」       「」」」         「」」」」       「」」」         「」」」」       「」」」」         「」」」」       「」」」」         「」」」」       「」」」」         「」」」」       「」」」」         「」」」」       「」」」         「」」」」       「」」」」         「」」」」       「」」」         「」」」」       「」」」         「」」」」       「」」」         「」」」」       「」」」         「」」」」       「」」」         「」」」       「」」」         「」」」       「」」」         「」」」       「」」」         「」」」       「」」」         「」」」       「」」」         「」」」       「」」」         「」」」       「」」」         「」」」       「」」         「」」」       「」」」         「」」」       「」」         「」」」       「」」         「」」       「」」     <                                                                                                    |        | 金融機関4<br>[全角15文字                                                                                 | 名<br>『以内】                                                                    |                                   | 選択してください ✔                                              |                                   |                               |
| 預金種別       選択してください         □座番号<br>(ド角数デ7桁)         ・ たな通開業者<br>広名(名称)<br>(全角10次字以内)         (古所(所在地)<br>(各行空角20文字以内)         (日所(所在地)<br>(各行空角20文字以内)         (日前)         (日前)                                                                                                    | 構金種別     選択してください       □ 広報号<br>[注角10次字7/11]     □       ● まな通開業者<br>広名(名称)<br>[注角10文字以内]     ○       「世所所在地)<br>(洛行金角20文字以内]     ○       ● していた     ○       ● していた     ●       ● していた     ●       ● していた     ●       ● していた     ●       ● していた     ●       ● していた     ●       ● していた     ●       ● していた     ●       ● していた     ●       ● していた     ●       ● していた     ●       ● していた     ●                                                                                                    | 飛金種別     選択してください▼     「     「     「     「     「     「     「     「     第の第740     「     「     まな道関業者     「     又     又     公     「     なり     文     」     「     「     「     なり     」     「     「     なり     」     」     「     「     なり     」     」     」     「     」     」     」     」     」     」     」     」     」     」     」     」     」     」     」     」     」     」     」     」     」     」     」     」     」     」     」     」     」     」     」     」     」     」     」     」     」     」     」     」     」     」     」     」     」     」     」     」     」     」     」     」     」     」     」     」     」     」     」     」     」     」     」     」     」     」     」     」     」     」     」     」     」     」     」     」     」     」     」     」     」     」     」     」     」     」     」     」     」     」     」     」     」     」     」     」     」     」     」     」     」     」     」     」     」     」     」     」     」     」     」     」     」     」     」     」     」     」     」     」     」     」     」     」     」     」     」     」     」     」     」     」     」     」     」     」     」     」     」     、     、     、     、     、     、     、     、     、     、     、     、     、     、     、     、     、     、     、     、     、     、     、     、     、     、     、     、     、     、     、     、     、     、     、     、     、     、     、     、     、     、     、     、     、     、     、     、     、     、     、     、     、     、     、     、     、     、     、     、     、     、     、     、     、     、     、     、     、     、     、     、     、     、     、     、     、     、     、     、     、     、     、     、     、     、     、     、     、     、     、     、     、     、     、     、     、     、     、     、     、     、     、     、     、     、     、     、     、     、     、     、     、     、     、     、     、     、     、     、     、     、     、     、     、     、     、     、     、     、     、     、     、     、     、     、     、     、     、     、     、     、     、     、     、     、     、     、     、     、     、     、     、     、     、     、     、                                                                                                    | 預金種別     IFRUT       □E番号     Image: Straight and Straight and                                                  | 雨金種別       画用してくださいと         □E番号       二         「生物設子/和       二         ・ たび通問業者       ②         「なく(名称)       ③         「なく(名称)       ③         「なく(名称)       ③         「ないなずりいり」       「         「ないなずりいり」       「         「ないなずりいり」       「         「ないなずりいり」       「         「ないなずりいり」       「         「ないなずりいり」       「         「ないなずりいり」       「         「ないなります」          出取引等に利用する主な通関業者に関する情報を入力してください。                                                                                                    | 預金種別       単択してください         □ 厚馨号       □         ● 主な通問案書 <ul> <li></li></ul>                                                                                                    |        | 本支店名<br>[全角14文字                                                                                  | 『以内]                                                                         |                                   | 選択してください ✔                                              |                                   |                               |
| □理報号<br>[半角級学7/4]         ● まな通開業者<br>氏名(名称)<br>(注角)(改学以内)         (注角)(立学以内)         (注角)(立学以内)         (音行全角/52文字以内)         (目前)(所在地)<br>(音行全角/52文字以内)         (日取引等に利用する主な金融機関を選択します。選択した金融機関によって<br>項目が異なります。         出取引等に利用する主な通関業者に関する情報を入力してください。                                                                                                    | □       □       □       □       □       □       □       □       □       □       □       □       □       □       □       □       □       □       □       □       □       □       □       □       □       □       □       □       □       □       □       □       □       □       □       □       □       □       □       □       □       □       □       □       □       □       □       □       □       □       □       □       □       □       □       □       □       □       □       □       □       □       □       □       □       □       □       □       □       □       □       □       □       □       □       □       □       □       □       □       □       □       □       □       □       □       □       □       □       □       □       □       □       □       □       □       □       □       □       □       □       □       □       □       □       □       □       □       □       □       □       □       □       □       □       □       □       □       □                                                                                                          | □ 匠敷号         ● 主な通開業者         ② CA(名称)         ② CA(名称)         ③ CA(STRUN)         ② (注所(所在地)         ② (注所(所在地)         ③ (注所(所在地)         ③ (注所(所在地)         ③ (注所(所在地)         ③ (注)         ② (注)         ③ (注)         ③ (注)         ③ (注)         ③ (注)         ③ (注)         ③ (注)         ③ (注)         ③ (注)         ③ (注)         ③ (注)         ④ (注)         ③ (注)         ○ (注)         ○ (注)                                                                                                    | □ 正都着<br>「注意開業子<br>(注)<br>(注)<br>(注)<br>(注)<br>(注)<br>(注)<br>(注)<br>(注)<br>(注)<br>(注)                                                                                                    | 日葉 新設学が前                  上な通閲業者                  【客(各枠)                  【客(市の学り以内)                  【新行金角のな学り以内)                  【客(市の文学り以内)                  【客(日本)                  【客(日本)                  【客(日本)                 【客(日本)                 【書(日本)                 【書(日本)                 【日本)                 【日本)                 【日本)                 【日本)                 【日本)                 【日本)                 【日本)                 【日本)                 【日本)                 【日本)                 【日本)                 【日本)                 【日本)                 【日本)                【日本)                 【日本)                 【日本)                 【日本)                 【日本)                                                                                                    | 日菜商販売         ● ちな適関業         ● たい適関素         ● たい適用素         ● たいのであり         ● 作品会は交字以内         ● 「作品会は交字以内         ● 「作品会は交字以内         ● 「「日本会社」         ● たいの「日本」         ● 「日本         ● 「日本 <td></td> <td>預金種別</td> <td>選択し</td> <td>ってください 🗸</td> <td></td> <td></td> <td></td>                                                                                                    |        | 預金種別                                                                                             | 選択し                                                                          | ってください 🗸                          |                                                         |                                   |                               |
| ・ ±xi週開業         (2)         (2)         (2)         (2)         (2)         (2)         (2)         (2)         (2)         (2)         (2)         (2)         (2)         (2)         (2)         (2)         (2)         (2)         (2)         (2)         (2)         (2)         (2)         (2)         (2)         (2)         (2)         (2)         (3)         (3)         (3)         (3)         (4)         (4)         (4)         (4)         (5)         (4)         (5)         (4)         (5)         (5)         (6)         (6)         (7)         (6)         (7)         (7)         (7)         (7)         (7)         (7)                                                                                                    | • İxi İlliş         • İxi İlliş         • Éxi İlliş         • Éxi İlliş         • Éxi İlliş         • Éxi İlliş         • Éxi İlliş         • Éxi İlliş         • Éxi İlliş         • Éxi İlliş         • Éxi İlliş         • Éxi İlliş         • Éxi İlliş         • Exi İlliş         • Exi İlliş         • Exi İlliş         • Exi İlliş         • Exi İlliş         • Exi İlliş         • Exi İlliş         • Exi İlliş         • Exi İlliş         • Exi Illiş         • Exi Illiş                                                                                                    | ・ まな通開業者                                                                                                    | ・ 封容通開業者<br>氏名(名称)<br>(注角10次字以内)<br>(注角10次字以内)            (第行空音)(以下)()<br>(常行空音)(公式字以内)            (日本町)<br>(常行空音)(公式字以内)            (日本町)<br>(常行空音)(公式字以内)            (日本町)<br>(常行空音)(公式字以内)            (日本町)<br>(常行空音)(公式字以内)            (日本町)<br>(常行空音)(公式)(公式)            (日本町)<br>(常行空音)(公式)(公式)            (日本町)<br>(日本町)            (日本町)                                                                                                    | ・ 古な通照業者                                                                                                    | ・ たが通開業者                                                                                                    |        | 口座番号<br>「半角数字7                                                                                   | ٨fī]                                                                         |                                   |                                                         |                                   |                               |
| 氏名(名称)       (全角10次字以内)         住所(所在地)       (各行全角25文字以内)         (各行全角25文字以内)       (本)         (日本)       (日本)         (日本)       (日本)                                                                                                    | 氏名(名称)       (注角153字以内)         住所(所在地)       (注行全角25文字以内)         (皆行全角25文字以内)       (< 戻る へカまて(な)                                                                                                    |                                                                                                    |                                                                                                    |                                                                                                    |                                                                                                    |        | ● 主た通関き                                                                                          | ₩¥                                                                           |                                   |                                                         |                                   |                               |
| (全角55年以内)<br>(告所(所在地)<br>(各行全角255年以内)<br>(各行全角255年以内)<br>(各行全角255年以内)<br>(各行全角255年以内)<br>(名 戻る 入力終了(本<br>出取引等に利用する主な金融機関を選択します。選択した金融機関によって<br>項目が異なります。<br>出取引等に利用する主な通関業者に関する情報を入力してください。                                                                                                    | (全)<br>(注所(所在地)<br>(洛行全角25文字以内)<br>(法行全角25文字以内)<br>(本)<br>(本)<br>(本)<br>(本)<br>(本)<br>(本)<br>(本)<br>(本)<br>(本)<br>(本                                                                                                    | [全角i5文学以内]     (前で成年地)     [洛行全角25文学以内]     (本行全角25文学以内]     (本行全角25文学以内]     (本行全角25文学以内]     (本行全角25文学以内]     (本行全角25文学以内]     (本行全角25文学以内]     (本行全角25文学以内]     (本行全角25文学以内]     (本行全角25文学以内]     (本行全角25文学以内]     (本行全角25文学以内]     (本行全角25文学以内]     (本行会角25文学以内)     (本行会角25文学以内)     (本行会角25文学)     (本行会角25文学以内)     (本行会角25文学)     (本行会角25文学)     (本行会角25文学)     (本行会角25文学)     (本行会角25文学)     (本行会角25文学)     (本行会角25文学)     (本行会角25文学)     (本行会角25文)     (本行会角25文学)     (本行会角25文学)     (本行会角25文)     (本行会角25文学)     (本行会角25文学)     (本行会角25文)     (本行会角25文)     (本行会角25文)     (本行会角25文)     (本行会角25文)     (本行会角25文)     (本行会角25文)     (本行会角25 (本行会角25 (本行会角25 (本行会角25 (本行会角25 (本行会角25 (本行会角25 (本行会角25 (本行会角25 (本行会角25 (本行会角25 (本行会角25 (本行会角25 (本行会角25 (本行会角25 (本行会角25 (本行会角25 (本行会角25 (本行会角25 (本行会角25 (本行会角25 (本行会角25 (本行会角25 (本行会角25 (本行会角25 (本行会角25 (本行会角25 (本行会角25 (本行会角25 (本行会角25 (本行会角25 (本行会角25 (本行会角25 (本行会角25 (本行会角25 (x行会角25 (x行会角25 (x行会角25 (x行会角25 (x行会角25 (x行会角25 (x行会角25 (x行会角25 (x行会角25 (x行会角25 (x行会角25 (x行会角25 (x行会角25 (x行会角25 (x行会角25 (x行会角25 (x行会角25 (x行会角25 (x行会角25 (x行会角25 (x行会角25 (x行会角25 (x行会角25 (x行会角25 (x行会角25 (x行会角25 (x行会角25 (x行会角25 (x行合角25 (x行会角25 (x行合角25 (x行会角25 (x行合角25 (x行会角25 (x行合有25 (x行合有25 (x行合有25 (x行合有25 (x行合有25 (x行合有25 (x行合有25 (x行合有25 (x行合有25 (x行合有25 (x行合有25 (x行合有25 (x行合有25 (x行合有25 (x行合有25 (x行合有25 (x行合有25 (x行合有25 (x行合有25 (x行合有25 (x行合有25 (x行合有25 (x行合有25 (x行合有25 (x行合有25 (x行合25 (x行合有25 (x行合25 (x行合25 (x行合25 (x行合25 (x行合25 (x行合25 (x行合25 (x行合25 (x行合25 (x行合25 (x行合25 (x行合25 (x行合25 (x行合25 (x行合25 (x行合25 (x行合25 (x                                                                                                    | [注角150年以内]     [折(所在地)     [洛行全角250字以内]     [洛行全角250字以内]     [公 戻る 入力終7(次)     [公 戻る 入力終7(次)     出取引等に利用する主な金融機関を選択します。選択した金融機関によって     項目が異なります。     出取引等に利用する主な通関業者に関する情報を入力してください。                                                                                                    | ビ研(所在地)<br>(許行主角式交支以内)<br>(許行主角式交支以内)<br>(古子主角支支支支)<br>出取引等に利用する主な金融機関を選択します。選択した金融機関によって<br>項目が異なります。<br>出取引等に利用する主な通関業者に関する情報を入力してください。                                                                                                    | (学科:5文字以内)<br>(学科:5文字以内)<br>(学校:1000000000000000000000000000000000000                                                                                                    |        | 氏名(名称                                                                                            | x <b>2</b>                                                                   |                                   |                                                         |                                   |                               |
| 【第2第23290月<br>「「「」」」<br>「「」」」<br>「「」」」<br>「「」」」<br>「「」」」<br>「「」」」<br>「」」<br>「」<br>「 | 【第登第259月<br>【 天る 入力#7(本<br>出取引等に利用する主な金融機関を選択します。選択した金融機関によって<br>項目が異なります。<br>出取引等に利用する主な通関業者に関する情報を入力してください。                                                                                                    | 【第登録数学時】   【本内室 人力終了(本)   出取引等に利用する主な金融機関を選択します。選択した金融機関によって 項目が異なります。   出取引等に利用する主な通関業者に関する情報を入力してください。                                                                                                    | 【第登第25年以前】       < 戻る                                                                                                    | 区内部設置中期   区内部に利用する主な金融機関を選択します。選択した金融機関によって 項目が異なります。   出取引等に利用する主な通関業者に関する情報を入力してください。                                                                                                    | 【第件登員送送学い】<br>【本内容式 (2)<br>出取引等に利用する主な金融機関を選択します。選択した金融機関によって<br>項目が異なります。 出取引等に利用する主な通関業者に関する情報を入力してください。                                                                                                    |        | - 「全角15文字                                                                                        | 키네(大) -                                                                      |                                   |                                                         |                                   |                               |
| と 戻る 入カ株7(本) 出取引等に利用する主な金融機関を選択します。選択した金融機関によって 項目が異なります。 出取引等に利用する主な通関業者に関する情報を入力してください。                                                                                                    | と 戻る 入カ*7(4 出取引等に利用する主な金融機関を選択します。選択した金融機関によって 項目が異なります。 出取引等に利用する主な通関業者に関する情報を入力してください。                                                                                                    | ( 反 反 の ) ( 人 反 の ) ( 人 反 の ) ( 人 反 の ) ( 人 の の ) ( 人 の の ) ( 人 の の ) ( 人 の の ) ( 人 の の ) ( 人 の の ) ( 人 の の ) ( 人 の ) ( 人 の ) ( (                                                                                                    | と 戻る 入**7(4 出取引等に利用する主な金融機関を選択します。選択した金融機関によって 項目が異なります。 出取引等に利用する主な通関業者に関する情報を入力してください。                                                                                                    | ( 反 反 の の の の の の の の の の の の の の の の の                                                                                                    | と 戻る   土取引等に利用する主な金融機関を選択します。選択した金融機関によって 項目が異なります。   出取引等に利用する主な通関業者に関する情報を入力してください。                                                                                                    |        | 住所(所在                                                                                            | -x,r 11                                                                      |                                   |                                                         |                                   |                               |
| 出取引等に利用する主な金融機関を選択します。選択した金融機関によって<br>項目が異なります。<br>出取引等に利用する主な通関業者に関する情報を入力してください。                                                                                                    | 出取引等に利用する主な金融機関を選択します。選択した金融機関によって<br>項目が異なります。<br>出取引等に利用する主な通関業者に関する情報を入力してください。                                                                                                    | 出取引等に利用する主な金融機関を選択します。選択した金融機関によって<br>項目が異なります。<br>出取引等に利用する主な通関業者に関する情報を入力してください。                                                                                                    | 出取引等に利用する主な金融機関を選択します。選択した金融機関によって<br>項目が異なります。<br>出取引等に利用する主な通関業者に関する情報を入力してください。                                                                                                    | 出取引等に利用する主な金融機関を選択します。選択した金融機関によって<br>項目が異なります。<br>出取引等に利用する主な通関業者に関する情報を入力してください。                                                                                                    | 出取引等に利用する主な金融機関を選択します。選択した金融機関によって<br>項目が異なります。<br>出取引等に利用する主な通関業者に関する情報を入力してください。                                                                                                    |        | 住所(所在<br>[各行全角2                                                                                  | :地)<br>5文字以内]                                                                |                                   |                                                         |                                   |                               |
| 項目が異なります。<br>出取引等に利用する主な通関業者に関する情報を入力してください。                                                                                                    | 項目が異なります。<br>出取引等に利用する主な通関業者に関する情報を入力してください。                                                                                                    | 項目が異なります。<br>出取引等に利用する主な通関業者に関する情報を入力してください。                                                                                                    | 項目が異なります。<br>出取引等に利用する主な通関業者に関する情報を入力してください。                                                                                                    | 項目が異なります。<br>出取引等に利用する主な通関業者に関する情報を入力してください。                                                                                                    | 項目が異なります。<br>出取引等に利用する主な通関業者に関する情報を入力してください。                                                                                                    |        | 住所(所在<br>[各行全角2                                                                                  | :地)<br>5文字以内]                                                                |                                   | <                                                       | 戻る                                | 入力終了(次へ                       |
| 済出取引等に利用する主な通関業者に関する情報を入力してください。                                                                                                    | 新出取引等に利用する主な通関業者に関する情報を入力してください。                                                                                                    | 3出取引等に利用する主な通関業者に関する情報を入力してください。                                                                                                    | 新出取引等に利用する主な通関業者に関する情報を入力してください。                                                                                                    | 新出取引等に利用する主な通関業者に関する情報を入力してください。                                                                                                    | 3出取引等に利用する主な通関業者に関する情報を入力してください。                                                                                                    | <br>ì出 | <sup>住所(所在<br/>[各行全角2</sup><br>取引等)                                                              | (に利用する)                                                                      | 主な金融機関を選択しま                       | (<)                                                     | <sub>戻る</sub>                     | スカ終了(次・<br>目によって)             |
|                                                                                                    |                                                                                                    |                                                                                                    |                                                                                                    |                                                                                                    |                                                                                                    | 山山     | <sup>住所(所在<br/>[各行全角2]</sup><br>取引等(                                                             | <sup>111</sup><br>111<br>111<br>111<br>111<br>111<br>111<br>111<br>111<br>11 | 主な金融機関を選択しま                       | ( <                                                     | <sub>戻る</sub><br>二金融機隊            | 入 <del>カ終了(次・</del><br>目によって  |
|                                                                                                    |                                                                                                    |                                                                                                    |                                                                                                    |                                                                                                    |                                                                                                    |        | tem(mar<br>(客行全角2)<br>取引等(<br>目が異;<br>取引等(                                                       | 1000<br>1000<br>た利用する<br>なります。<br>に利用する                                      | 主な金融機関を選択しま                       | (く)                                                     | <sub>戻る</sub><br>二金融機関            | 入力終了(次~<br>目によって              |
|                                                                                                    |                                                                                                    |                                                                                                    |                                                                                                    |                                                                                                    |                                                                                                    | 前出     | t<br>使所(所在<br>保行全角2<br>取引等)<br>目が異;<br>取引等)                                                      | <sup>111</sup><br>111<br>111<br>111<br>111<br>111<br>111<br>111              | 主な金融機関を選択しま<br>主な通関業者に関する情        | <u>く</u><br>ミす。選択した<br>う報を入力して                          | <sub>戻る</sub><br>ニ金融機関<br>てください   | <u>入力終了(次・</u><br>割によって<br>、  |
|                                                                                                    |                                                                                                    |                                                                                                    |                                                                                                    |                                                                                                    |                                                                                                    | 前項出    | (新(所在<br>第)<br>取引等)<br>目が異;<br>取引等)                                                              | に利用する:<br>なります。<br>に利用する:                                                    | 主な金融機関を選択しま<br>主な通関業者に関する情        | (<)<br>ます。選択した<br>う報を入力して                               | <sub>戻る</sub><br>ニ金融機関<br>- ください  | <u>、 入力終了(次・</u> 引によって )。     |
|                                                                                                    |                                                                                                    |                                                                                                    |                                                                                                    |                                                                                                    |                                                                                                    |        | 世<br>(<br>部)(<br>所<br>(<br>第)<br>(<br>第)<br>(<br>第)<br>(<br>第)<br>(<br>第)<br>(<br>第)<br>(<br>第)  | 2013<br>130<br>で<br>なります。<br>に<br>利用する:<br>こ<br>利用する:                        | 主な金融機関を選択しま<br>主な通関業者に関する情        | く<br>ます。選択した<br>う報を入力して                                 | <u>■</u> る<br>ニ金融機関<br>「ください      | <u>入力終了(次)</u><br>同によって<br>う。 |
|                                                                                                    |                                                                                                    |                                                                                                    |                                                                                                    |                                                                                                    |                                                                                                    | 前出有出   | 世<br>(<br>第<br>(<br>第<br>(<br>第<br>(<br>第<br>(<br>第<br>(<br>第<br>(<br>第<br>(<br>第<br>(<br>第<br>( | に利用する:<br>なります。<br>に利用する:                                                    | 主な金融機関を選択しま<br>主な通関業者に関する情        | <ul> <li>く</li> <li>ます。選択した</li> <li>諸報を入力して</li> </ul> | <u>厚る</u><br>こ金融機閉<br>・くださ↓       | <u>入力終了(次・</u><br>割によって<br>、  |
|                                                                                                    |                                                                                                    |                                                                                                    |                                                                                                    |                                                                                                    |                                                                                                    |        | tem(ma<br>lef)(ma<br>lef)(ma<br>lef)(ma<br>lef)<br>目が異;<br>取引等(                                  | に利用する:<br>なります。<br>に利用する:                                                    | 主な金融機関を選択しま<br>主な通関業者に関する情        | <u>く</u><br>ミす。選択した<br>予報を入力して                          | <mark>戻る</mark><br>⊂金融機閉<br>⊂ください | <u>入力終了(次)</u><br>目によって<br>)。 |

#### 2.19 消費税の還付申告に関する明細書の作成(3/4)

「課税仕入れに係る事項」として、「主な棚卸資産・原材料等の取得」及び「主な固定資産 等の取得」について入力してください。

|               |                             |                                     | 消                                      | 費税の還付             | <b>伸告に関する明</b> | 細書の作成(         | 3/4)            |
|---------------|-----------------------------|-------------------------------------|----------------------------------------|-------------------|----------------|----------------|-----------------|
| 該当            | する項                         | 目について                               | 、選択又は入力                                | っしてください。          |                |                |                 |
| 3課            | 税仕                          | 入れに係る                               | る事項                                    |                   |                |                |                 |
| なか            | リボタ                         | マンをクリック                             | カ、該当の項目                                | 目に入力してく           | ださい。           |                |                 |
| • 主<br>取<br>彩 | <b>な棚</b><br>引金額<br>※ 1007  | <b>印資産・原材</b><br>額が100万円<br>5円未満の取り | <b>料等の取得</b><br>以上の取引先を_<br>引も入力することはす | 上位5番目までノ<br>可能です。 | し力してください。      |                |                 |
|               | 項番                          | 訂正<br>削除                            | 資産の<br>種類等                             | 取得<br>年月日等        | 取引金額等          | 取引先の<br>氏名(名称) | 取引先の住所(所在地)     |
|               | 2                           | 訂正削除                                | 原材料1                                   | 29.1.2            | 1,234,567円     | (株)国税商店        | 東京都千代田区霞が閏1-2   |
|               | 2                           | 訂正削除                                | 原材料2                                   | 継続                | 9,876,543円     | (株)国税商店        | 東京都千代田区霞が開3-4   |
|               | Û                           | 入力                                  |                                        |                   |                |                |                 |
| • ±           | な <b>固</b><br>件当た<br>※ 1007 | <b>定資産等の</b> 取<br>らの取引金額<br>5円未満の取り | <b>2行</b><br>額が100万円以上<br>引も入力することは1   | の取引を上位も<br>可能です。  | 番目まで入力してくださ    | it 1.          | -               |
|               | 項番                          | 訂正削除                                | 資産の<br>種類等                             | 取得<br>年月日等        | 取引金額等          | 取引先の<br>氏名(名称) | 取引先の住所(所在地)     |
|               |                             | 訂正                                  | 建物及びその附<br>属設備                         | 29-2-3            | 1,234,567円     | (株)国税工務店       | 東京都千代田区霞が関5-6   |
|               | 3                           | 入力                                  |                                        |                   |                |                |                 |
|               |                             |                                     |                                        |                   |                |                | < 戻る 入力終了(次へ) > |

- 主な棚卸資産・原材料等の取得に関する「入力」ボタンをクリックすると、「還付申告 に関する明細入力(主な棚卸資産・原材料等の取得)」画面(P29参照)が開きます。
- ② 「訂正」ボタンをクリックすると、入力した明細の内容について、訂正することができます。また、「削除」ボタンをクリックすると、入力した明細の内容を削除することができます。
- ③ 主な固定資産等の取得に関する「入力」ボタンをクリックすると、「還付申告に関する 明細入力(主な固定資産等の取得)」画面(P30参照)が開きます。
- ④ 「入力終了(次へ)>」ボタンをクリックすると、「消費税の還付申告に関する明細書の作成(4/4)」画面(P31参照)に進みます。

## 2.20 還付申告に関する明細入力(主な棚卸資産・原材料等の取得)

「主な棚卸資産・原材料等の取得」について上位5番のうち、1件分を入力してください。

| <ul> <li>資産の種類等</li> <li>(1)</li> </ul>            |                                                   |  |
|----------------------------------------------------|---------------------------------------------------|--|
| ● 取得年月日等                                           | 平成29年 ▼月 ▼日 2 継続<br>※継続対理引告の場合は1継続は承望担してくたない。     |  |
| ● 取引金額等                                            | イ 電気は り びとう ひとう ひとう ひとう ひとう ひとう ひとう ひとう ひとう ひとう ひ |  |
| <ul> <li>取引先の氏名(名称)</li> <li>[全角15文字以内]</li> </ul> |                                                   |  |
| <ul> <li>取引先の住所(所在地<br/>[各行全角25文字以内]</li> </ul>    |                                                   |  |

主な棚卸資産・原材料等の取得に関する情報を入力(選択)してください。
 取得年月日等については、継続的な取引先の場合は「継続」を選択してください。

② 「入力終了(次へ)>」ボタンをクリックすると、「消費税の還付申告に関する明細書の作成(3/4)」(P28参照)画面へ戻ります。

|                                                                                                    | x1行」 (こういて、工社 5 番 00 7 ら 1 14 万 を 八力 してく ださい。<br>                         |
|----------------------------------------------------------------------------------------------------|---------------------------------------------------------------------------|
| 開始仕入れに係る事項のうち<br>2 <b>€河</b>                                                                                                    | 固定資産等の取得に関する明細を入力してください。                                                  |
| <ul> <li>資産の種類等</li> <li>取得年月日等</li> <li>取引金額等</li> <li>取引先の氏名(名称)<br/>(全角15文字以内)</li> <li>取引先の住所(所在地<br/>(各行全角25文字以内)</li> </ul> | - 選択してください - ▼<br>平成29年 ▼ 月 ▼ 日<br>□ □ □ 円                                |
|                                                                                                    |                                                                           |
| 主な固定資産等の<br>「入力終了(次~<br>O作成(3/4)」                                                                                                 | へ 反 スカ終ア(20)     へ か に の の の の の の の の の の の の の の の の の の                |
| 主な固定資産等の<br>「入力終了(次~<br>つ作成(3/4)」                                                                                                 | この取得に関する情報を入力(選択)してください。   ふ) >」ボタンをクリックすると、「消費税の還付申告に関する (P28参照)画面へ戻ります。 |
| 主な固定資産等の<br>「入力終了(次〜<br>つ作成 (3/4)」                                                                                                | ○取得に関する情報を入力(選択)してください。 >) >) ボタンをクリックすると、「消費税の還付申告に関する(P28参照)画面へ戻ります。    |
| 主な固定資産等の<br>「入力終了(次~<br>つ作成 (3/4)」                                                                                                | ○取得に関する情報を入力(選択)してください。 >」ボタンをクリックすると、「消費税の還付申告に関する(P28参照)画面へ戻ります。        |

| 確定申告書作成(一般課税)編                             |
|--------------------------------------------|
| 2.22 消費税の還付申告に関する明細書の作成(4/4)               |
| 「平成 29 年中の特殊事情」として、顕著な増減事項等及びその理由を入力してください |
|                                            |
| 消費税の還付申告に関する明細書の作成(4/4)                    |
| 該当する項目について、選択又は入力してください。                   |
| 4 平成29年中の特殊事情                              |
| 顕著な増減事項等及びその理由を入力してください。<br>[紹行全角60文字以内]   |
|                                            |
| 2                                          |
| < 戻る 入力終了(次へ) >                            |
| ① 「平成 29 年中の特殊事情」として、顕著な増減事項等及びその理由を入力してくだ |
|                                            |
| ② 「入力終了(次へ)>」ボタンをクリックすると、「計算結果の確認」画面(P32)  |
| 照)に進みより。                                   |
|                                            |
|                                            |
|                                            |
|                                            |
|                                            |
|                                            |
|                                            |
|                                            |
|                                            |
|                                            |
|                                            |
|                                            |
|                                            |
|                                            |
|                                            |
|                                            |
|                                            |
|                                            |
|                                            |

# <sup>`</sup>確定申告書作成(一般課税)編 <sup>`</sup>

## 2.23 計算結果の確認

入力データを基に確定申告に必要な計算を行います。この計算結果が申告書に記載されま す。

| 計算結果の確認                             |                                              |                         |                   |          |            |
|-------------------------------------|----------------------------------------------|-------------------------|-------------------|----------|------------|
| ご確認ください。                            |                                              |                         |                   |          |            |
| 還付さ                                 | れる金額は、                                       | 94,548円                 | です。               |          |            |
|                                     |                                              | 비사 자리 생산 태              |                   |          | 1          |
|                                     | 人力された金額に基づいた消費                               | 観の計算結果                  |                   |          |            |
| 課祝標準額                               |                                              | (1)                     | 755,000           | <u>н</u> |            |
|                                     |                                              | (2)                     | 47,565            | н<br>—   | -          |
| 控际道入调整祝額                            |                                              | (3)                     | 0                 | н<br>—   | -          |
|                                     |                                              | (4)                     | 122,022           | <u>н</u> | -          |
| 控除税額                                |                                              | (0)                     |                   | т<br>ш   | -          |
|                                     | 具 (ビ)1 いこ)木の代稿<br>                           | (7)                     | 100.000           | н<br>Ш   | -          |
|                                     | [1207(776)(4) + (3) + (6)]                   | (0)                     | 122,022           | <u>п</u> |            |
| 注示不定途内抗嶺(/)·<br>美引税類(0) + (0) - (7) | - (2) - (3)                                  | (0)                     | /4,4J/            | <u>п</u> |            |
| 生りに破(2)+(3)-(7)                     |                                              | (10)                    |                   | Ш        | -          |
| 納付税額 (9) - (10)                     |                                              | (11)                    |                   |          | -          |
| 中間納付還付税額(10)                        | - (9)                                        | (12)                    |                   | E H      | -          |
|                                     | ○ 課税資産の譲渡等の対価の額                              | (15)                    | 1.002.630         | m        | -          |
| 課税売上割合                              | 資産の譲渡等の対価の額                                  | (16)                    | 1,126,086         | 円        | -          |
|                                     | 入力された金額に基づいた地方消費税の計算結果                       |                         |                   |          |            |
| 地方消費税の                              | 控除不足還付税額                                     | (17)                    | 74,457            | 円        |            |
| 課税標準となる<br>消費税額                     | 差引税額                                         | (18)                    |                   | 円        |            |
| an after Sandra and an Andrew       | 還付額                                          | (19)                    | 20,091            | 円        |            |
| 言與기度害川客負                            | 納税額                                          | (20)                    |                   | 円        |            |
| 中間納付譲渡害臏                            |                                              | (21)                    |                   | 円        |            |
| 納付譲渡害1額(20)-(2                      | 1)                                           | (22)                    |                   | 円        |            |
| 中間納付還付譲渡割額                          | i (21) – (20)                                | (23)                    |                   | 円        | ]          |
| 消費税及び地方消費税                          | の合計(納付又は還付)税額                                | (26)                    | -94,548           | 円        | ]          |
|                                     |                                              |                         | +算方法はこちらから;       | ご確認く     | 」<br>(ださい。 |
| ◆◆◆・<br>違け税額は、税込経理方<br>に含めて申告する必要が  | ◆消費税等の還付税額の申告漏れ<br>式による経理処理をされている場合<br>あります。 | にご注意ください。。<br>、原則として、申告 | ◆◆◆◆<br>書を提出した年の事 |          | 得や不!       |

① 計算結果を確認後、「次へ>」ボタンをクリックすると、「納税地等(・還付金口座)
 入力」 画面(P33 参照)へ進みます。

#### 2.24 納税地等・還付金口座入力

納税地等に関する情報を入力します。仕入控除税額などに伴う還付が発生している場合、 還付金口座等の入力欄が表示されます。

| ※ 東日本大                      | 震災により避難さ                            | れている方は <u>こちら</u> をご参照ください。                                                      |                                                                        |
|-----------------------------|-------------------------------------|----------------------------------------------------------------------------------|------------------------------------------------------------------------|
| 納税地情報                       |                                     |                                                                                  |                                                                        |
| 納税地                         |                                     | <ul> <li>● 住所 ○ 事業所等</li> </ul>                                                  | ※ 事業所等の所在地を納税地と<br>する場合には、届出が必要です。                                     |
|                             | 郵便番号                                |                                                                                  | ※ 郵便番号を入力後、「郵便番号<br>から住所入力」ボタンをクリックす<br>ると、住所の一部及び提出先税務<br>署が自動入力されます。 |
| 住所又は<br>事業所等                | 都道府県<br>市区町村                        | 市区町村選択                                                                           | ※ 郵便番号から検索できなかった<br>方は、こちらで市区町村を選択で<br>きます。                            |
| 事养所寺                        | 町名·番地                               | [都道府県市区町村と合計で全角28文字以内(数字等も全角)]                                                   | (例) ○○町1-1-1                                                           |
|                             | 建物名·号室                              | [全角28文字以内(数字等6全角)]                                                               | (例) アパート名、号室                                                           |
| 申告書を提出                      | 出する税務署                              |                                                                                  |                                                                        |
| 都道府県                        |                                     | 選択してください ✔                                                                       | 「管轄の税務署な調べる                                                            |
| 税務署                         |                                     |                                                                                  | · <u>- 日刊の小小方台'CDJF ( S</u>                                            |
| 退付金の受野<br>(申告される)           | RVJには預貯金口座<br>ちご本人名義の口度<br><b>存</b> | への振込みをご利用ください。<br>ミに限ります。)                                                       | ~~~~~                                                                  |
| 還付金の受取<br>還付金の受取<br>入力に誤りが。 | けた法を選択し、ま<br>りには、預貯金口<br>あった場合、還付   | 示される項目に金融機関名等を入力してください。<br>座への振込みをご利用ください(申告される方ご本人名義のI<br>金の支払手続に時間かかかる場合があります。 | □座に限ります。)。                                                             |
| <ul> <li>受取方法の</li> </ul>   | )選択 2                               | ○ ゆうちょ銀行以外の銀行等への振込み<br>○ ゆうちょ銀行への振込み                                             |                                                                        |

- ① 納税地等について該当する項目に入力してください。
  - ※ 郵便番号の入力後、「郵便番号から住所入力」ボタンをクリックすると、郵便番号の 入力内容から検索した住所及び税務署情報(都道府県、税務署名)を画面上の対応す る入力項目へ自動的に表示することができます。
- ② 還付金の受取方法を選択します。ラジオボタンを選択すると、入力項目が表示されます。

## <sup>`</sup>確定申告書作成(一般課税)編

- ③ 「送信準備(送信前の申告内容確認)」画面(操作の手引き「(消費税) e-Tax 編」の P3参照)又は「消費税の納税義務者でなくなった旨の届出書作成選択」画面(P36参 照)へ進みます。
  - ※ 納付の場合は、振替依頼書を作成できます。

| 納税地情報        |              |                                                                                                    |                                                                       |
|--------------|--------------|----------------------------------------------------------------------------------------------------|-----------------------------------------------------------------------|
| 納税地          |              | ● 住所 ○ 事業所等                                                                                                    | ※ 事業所等の所在地を納税地と<br>する場合には、届出が必要です                                     |
|              | 郵便番号         | -      -      -      -      -      -      -      -      -      -      -      -      -      -      -      -      -      -      -      -      -      -      -      -      -      -      -      -      -      -      - | ※ 郵便番号を入力後、「郵便番号<br>から住所入力」ボタンをクリックす<br>ると、住所の一部及び提出先税<br>署が自動入力されます。 |
| 住所又は<br>事業所等 | 都道府県<br>市区町村 | 市区町村選択                                                                                                    | ※ 郵便番号から検索できなかっ<br>方は、こちらで市区町村を選択で<br>きます。                            |
|              | 町名·番地        | [都清応県市区町村と会計で全角 98文字以内(数字第4,全角)]                                                                                                    | (例) ○○町1−1−1                                                          |

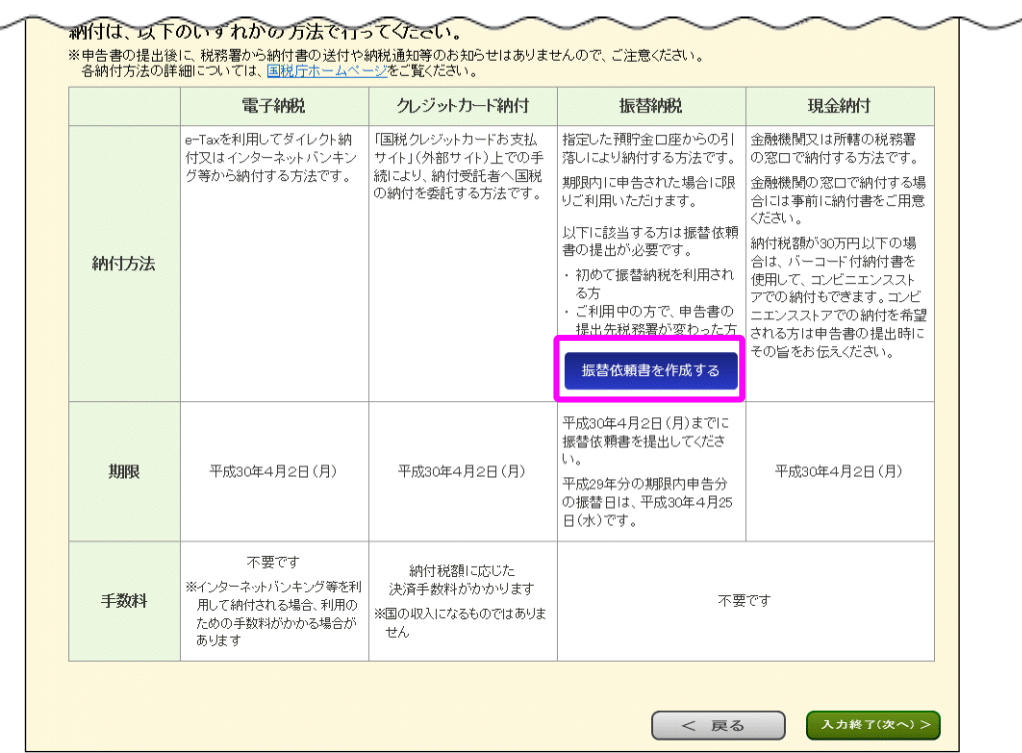

## <sup>「</sup>確定申告書作成(一般課税)編 <sup>`</sup>

#### 2.25 預貯金口座振替依頼書兼納付書送付依頼書の作成

「納税地等入力」画面で「振替依頼書を作成する」ボタンをクリックすると次の画面が表示されます。

振替依頼書を作成する場合は、振替依頼書作成に必要な情報を入力します。

| た住所と預貯金通   | 帳の住所が異なる場合(事業所の                 |                                                         |                                                                      |
|------------|---------------------------------|---------------------------------------------------------|----------------------------------------------------------------------|
|            |                                 | 「所在地を納税地としている場合                                         | き)に、預貯金通帳の住所を入力してく;                                                  |
| 順守金通帳の住所が同 | 司じ場合には、入力の必要はありませ/              | 00                                                      |                                                                      |
| 金通帳の住所が異   | なる場合には、「図」を外した後、1               | 主所を入力してください。                                            |                                                                      |
| 1          | - 郵便番号から                        | 主所入力                                                    |                                                                      |
| 1]         |                                 | _                                                       |                                                                      |
| $\sim$     | $\sim \sim \sim$                | $\sim$                                                  | $\sim \sim \sim$                                                     |
| 金融機関       | ~~~                             | $\sim$                                                  |                                                                      |
| 画機関の選択を    | 行い、実売さわる項目に口成る                  |                                                         |                                                                      |
|            | F金通帳の住所が異<br>① [<br>内]<br>日金融機関 | Fr金通帳の住所が異なる場合には、「図」を外した後、f<br>① 郵便番号からf<br>内]<br>日金融機関 | Fr金通帳の住所が異なる場合には、「ビ」を外した後、住所を入力してください。<br>① 郵便番号から住所入力<br>内<br>日金融機関 |

- ① 振替依頼書について該当する項目に入力します。
  - ※ 納税地等入力画面で入力した住所と預貯金通帳の住所が異なる場合に入力してく ださい。

なお、郵便番号を入力後、「郵便番号から住所入力」ボタンをクリックすると、郵 便番号の入力内容から検索した住所を画面上の対応する入力項目へ自動的に表示す ることができます。

- ② 振替納税に利用する金融機関を選択します。ラジオボタンを選択すると、入力項目が 表示されます。
- ③ 「<戻る」ボタンをクリックすると、振替依頼書の作成を行わず「納税地等入力」画 面へ戻ります。
- ④ 振替依頼書の作成を行い、「入力終了(次へ)>」ボタンをクリックすると、「納税地
   等入力」画面へ戻ります。

## <sup>´</sup>確定申告書作成(一般課税)編 <sup>`</sup>

#### 2.26 消費税の納税義務者でなくなった旨の届出書作成選択

計算の結果、本年度の課税売上高が 1,000 万円以下となった場合は、翌々年の消費税の納税義務が免除されますので、該当する場合に提出が必要となる「消費税の納税義務者でなくなった旨の届出書」を作成することができます。

| 消費税の納税義務者でなくなった旨の届出書作成選択                                                                                                    |
|----------------------------------------------------------------------------------------------------|
| 平成29年分の課税売上高が1,000万円以下となりました。<br>平成29年分の課税売上高が1,000万円以下となった方は、原則として、平成21年分の消費税の納税義務が免除されますので、「消費税<br>の納税義務者でなくなった旨の届出書」を提出する必要があります。 |
| たし、平成29年分の確定申告を一般課税により行う方が、平成28年4月1日以後、高額特定資産(※1)の仕入れ等を行った場合(自<br>己建設高額特定資産にあっては、ため建設等が完了した場合)には、平成30年分及び平成31年分の消費税の納税義務は免除されないた     |
| め、この通出書の提出は必要のりません。<br>なお、上記に該当する場合には、「高額特定資産の取得に係る課税事業者である旨の届出書」を提出する必要があります(確定申告書<br>等作成コーナーでは作成できません。)。                           |
| ※1 一の取引の単位につき、課税仕入れに係る支払対価の額(税抜き)が1,000万円以上の棚卸資産または調整対象固定資産をいいます。<br>※2 平成27年12月31日までに締結した契約に基づき、当該仕入れ等を行った場合には、上記規定は適用されません。        |
| <u>→特例措置の適用関係の改正について</u><br>→30字(地震・風水実・震空空)に上地対策を受けたます、消費超注の結婚医受けられる場合がありますので、こちらをご覧くだすい。                                           |
| - 八吉(地長、周小吉、青吉寺)により故吉と文リバビルは、月貢和仏の「町川と文リラ」はある古がのりよりので、こうりとし見いたでい。                                                                    |
| 「消費税の納税義務者でなくなった旨の届出書」を作成しますか。<br>【必須】                                                                                               |
|                                                                                                    |
| ○ 作成したい                                                                                                    |
|                                                                                                    |
| この届出書を提出した場合であっても、特定期間(原則として、平成30年1月1日から平成30年6月30日)の課税売上高が1,000万円を超<br>える場合には、この届出の適用開始課税期間の納税義務は免除されません。                            |
| 課税事業者選択届出書を提出している方が免税事業者に戻ろうとする場合は、「消費税課税事業者選択不適用届出書」を提出する必                                                                          |
| 要かあります(確定甲舌書作成コーナーでは作成できません。)。<br>(2)                                                                                                |
| ( く 戻る 入力終了(次へ) >                                                                                                    |
|                                                                                                    |

- 「消費税の納税義務者でなくなった旨の届出書」を「作成する」又は「作成しない」 を選択してください。
- ② ①において「作成する」を選択した場合は、「消費税の納税義務者でなくなった旨の届出書の作成」画面(P37参照)へ進みます。①において「作成しない」を選択した場合は、「送信準備(送信前の申告内容確認)」画面(操作の手引き「消費税(e-Tax 編)」P3参照)に進みます。

# <sup>「</sup>確定申告書作成(一般課税)編 <sup>「</sup>

## 2.27 消費税の納税義務者でなくなった旨の届出書の作成

「消費税の納税義務者でなくなった旨の届出書」に関する情報を入力します。納税義務者 となった日等の入力欄が表示されます。

|   |                          | 消費税の納税義務者でなくなった旨の届出書の作成                                     |
|---|--------------------------|-------------------------------------------------------------|
| [ | ● 納税義務者となった日             | 平成 ▼年 ▼月 ▼日                                                 |
|   | ● この届出書の提出年月日            | ※ 先に提出した「消費税課税事業者届出書」の「適用開始課税期間」欄の初日を入力してください。 平成 「「年」「月」「日 |
|   | <ul> <li>参考事項</li> </ul> | ※ 提出時に手書きしても差し支えありません。                                      |
|   | [各行全角40文字以内]             |                                                             |
|   |                          |                                                             |
| Ľ |                          |                                                             |
|   |                          |                                                             |

「消費税の納税義務者でなくなった旨の届出書」について該当する項目に入力し、「申告書等作成終了(次へ>)」ボタンをクリックすると、「送信準備(送信前の申告内容確認)」画面(操作の手引き「(消費税)e-Tax編」P3参照)に進みます。